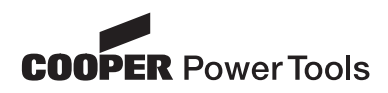

Instruction Manual P1891E/EN 09/07

# Cleco

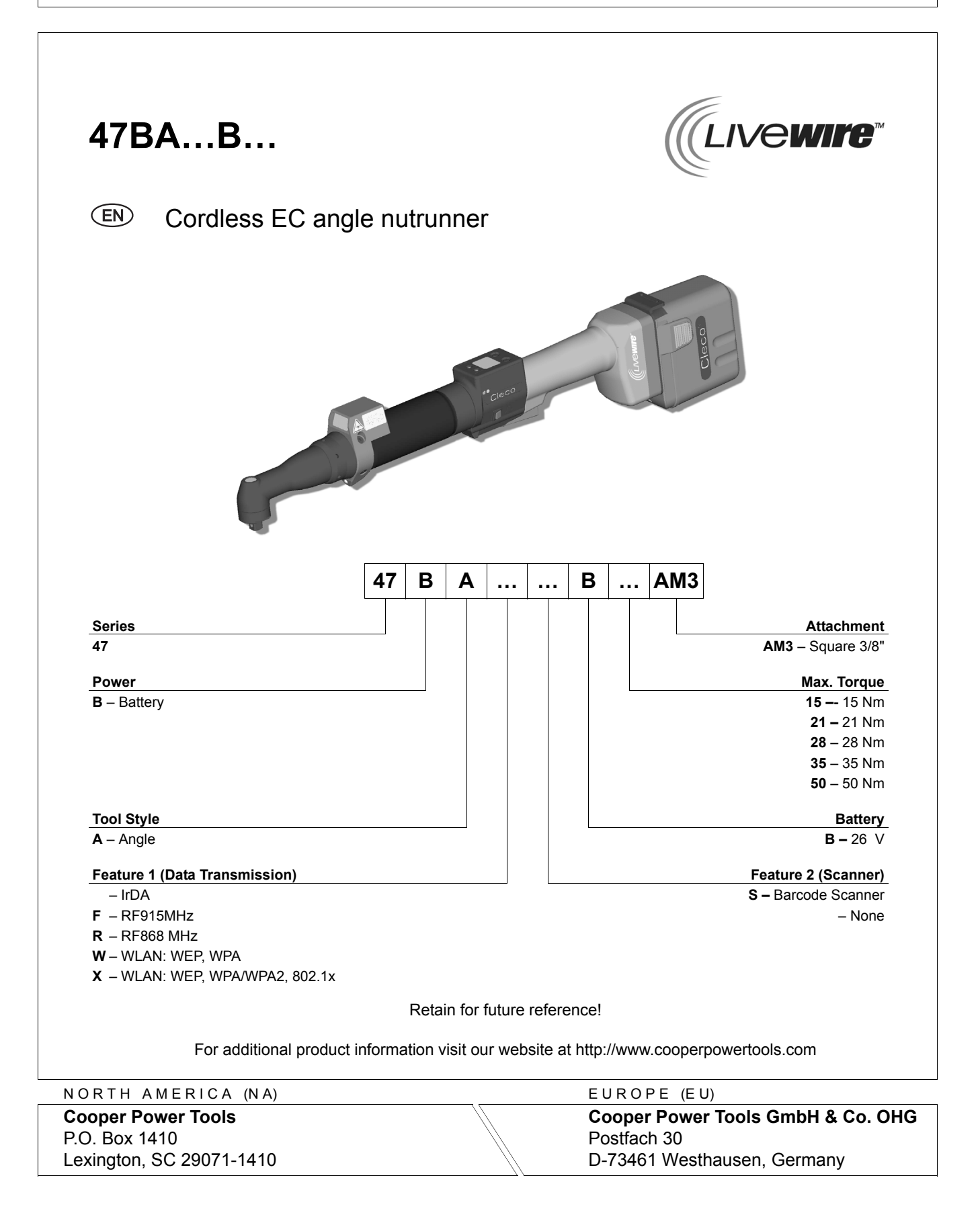

# For this Instruction Manual

This Instruction Manual is intended for all persons who work with this tool but do not do any programming work.

The Instruction Manual

- provides important notes for safe and effective use.
- describes the function and operation of the cordless EC angle nutrunner.
- serves as a reference work for technical data, service intervals and spare part orders.
- provides information on options.

For more information on the operation of the 47BA with the control electronics see

- programming manual controller TMEB-200, no. P1895E
- programming manual TMEB-COM, no. P1898E for PC application

#### In the text:

47BA represents all models of the cordless EC angle nutrunner as described here.

- → refers to required actions.
- refers to lists.

#### Identification text:

| 47BA     | represents all models of the cordless EC angle nutrunner as described here                                 |
|----------|----------------------------------------------------------------------------------------------------|
| <b>→</b> | refers to required actions.                                                                                |
| •        | refers to lists.                                                                                           |
| kursiv   | refers menu items, i.e.: Diagnostics                                                                       |
| <>       | refers elements, that have to be selected or deselected, such as buttons or control boxes, i.e.: <f5></f5> |
| Courier  | refers names of paths and files are written in Courier font<br>i.e.: setup.exe                             |
| ١        | refers selection of an item from the menu i.e.: file \ print                                               |

#### Identification graphic:

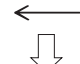

refers function and force.

refers a movement in one direction.

#### Copyright protection

Cooper Power Tools reserves the right to modify, supplement or improve the document or the product without prior announcement. This document may not be reproduced in any way, shape or form, in full or parts thereof, or copied to another natural or machine readable language or to a data carrier, whether electronic, mechanical, optical or otherwise without the express permission of Cooper Power Tools.

# Contents

| 1                                             | Safety                                                                                                    | 5                          |
|-----------------------------------------------|----------------------------------------------------------------------------------------------------|----------------------------|
| 1.1<br>1.2<br>1.3<br>1.4<br>1.5<br>1.6<br>1.7 | Warnings and notes<br>Basic requirements for safe working practices<br>Operator training<br>Personal protective equipment<br>Designated use<br>Codes and standards<br>Noise and vibration | 5<br>6<br>6<br>7<br>7<br>8 |
| 2                                             | Scope of supply, transport and storage                                                                                                    | 8                          |
| 2.1<br>2.2<br>2.3                             | Items supplied<br>Transport<br>Storage                                                                                                    | 8<br>9<br>9                |
| 3                                             | Product description                                                                                                    | 10                         |
| 3.1<br>3.2<br>3.3                             | General description<br>Operation and functional elements<br>System overview – optional accessories                                                                                        | 10<br>11<br>16             |
| 4                                             | Before initial operation                                                                                                    | 17                         |
| 4.1<br>4.2<br>4.3<br>4.4                      | Setting up tool holder<br>Ambient conditions<br>Charging the battery<br>Replacing the battery                                                                                             | 17<br>17<br>17<br>18       |
| 5                                             | First Operation                                                                                                    | 19                         |
| 5.1<br>5.2                                    | Carrying out the rundown<br>Operating status                                                                                                    | 19<br>19                   |
| 6                                             | LCD display                                                                                                    | 21                         |
| 6.1<br>6.2<br>6.3<br>6.4                      | Result display<br>Status display<br>Operating menu<br>System error messages                                                                                                    | 21<br>22<br>24<br>32       |
| 7                                             | Maintenance                                                                                                    | 35                         |
| 7.1<br>7.2                                    | Cleaning instructions<br>Service schedule                                                                                                    | 35<br>36                   |

| 7.3<br>7.4<br>7.5<br>7.6                             | Lubricants<br>Disassembling gear<br>Removing angle attachment 935313<br>Installing angle attachment 935313                                                                                                    | 37<br>37<br>38<br>39                         |
|------------------------------------------------------|----------------------------------------------------------------------------------------------------|----------------------------------------------|
| 8                                                    | Troubleshooting                                                                                                    | 41                                           |
| 9                                                    | Spare parts                                                                                                    | 47                                           |
| 9.1<br>9.2<br>9.3<br>9.4<br>9.5<br>9.6<br>9.7<br>9.8 | Handle<br>Servo bar, LCD bar & trigger components<br>Motor<br>Gear + angle attachment<br>Angle attachment 935313<br>Angle attachment 525943<br>Tool holder 935290 with IrDA interface port / 935395 without<br>Fixture order list for angle attachment 935313 | 48<br>50<br>52<br>54<br>56<br>58<br>60<br>62 |
| 10                                                   | Technical data                                                                                                    | 63                                           |
| 10.1<br>10.2<br>10.3<br>10.4                         | Dimensions<br>Dimensions of tool holder (Optional)<br>Performance Data<br>Electrical data                                                                                                    | 63<br>65<br>66<br>67                         |
| 11                                                   | Service                                                                                                    | 71                                           |
| 11.1                                                 | Recalibration                                                                                                    | 71                                           |
| 12                                                   | Disposal                                                                                                    | 71                                           |

# 1 Safety

# 1.1 Warnings and notes

Warning notes are identified by a signal word and a pictogram:

- The signal word describes the severity and the probability of the impending danger.
- The pictogram describes the type of danger.

#### WARNING!

Indicates a potentially hazardous situation

which, if not avoided, could result in death or serious injury.

### CAUTION!

Indicates a potentially **hazardous** situation which, if not avoided, may result in minor or moderate injury or property and environmental damage. If this warning is not observed, injuries, property or environmental damage may occur.

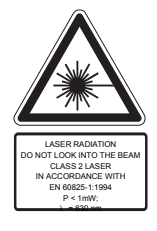

Class 2 laser product

Class 2 laser scanners use a laser diode that produces a low-power visible light beam that is comparable to a very bright source of light, such as the sun. Do not look into the laser beam when the laser is on. Doing so can cause damage to the eyes.

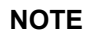

#### **General notes**

include application tips and useful information but no hazard warnings.

# **1.2** Basic requirements for safe working practices

You should read all instructions.

Nonobservance of the instructions below may result in electrical shock, burns and serious injuries.

#### CAUTION! Work area

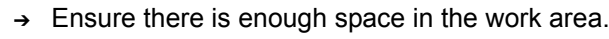

→ Keep the work area clean.

Electrical safety

- → Protect the 47BA from rain and moisture.
- → Follow the safety instructions printed on the battery and charger.

#### Safety of persons

- → Ensure a secure standing position. Maintain balance.
- → Make sure that the battery is securely installed before operating the 47BA.
- → Hold the 47BA tightly in the hand be prepared for high short-term reaction torques.
- → Do not carry the 47BA with the finger on the start button prevent accidental operation.
- → Do not open the battery. Contact with acid will cause injury.
- → Do not look into the laser beam of tools with built-in barcode scanners.
- → Follow generally valid and local safety and accident prevention rules.

Safe working with and around fastening tools

- → Inspect sockets for visible damage and cracks. Replace damaged sockets immediately.
- → Dissconnect the 47BA from the battery before replacing the sockets.
- → Only use sockets for machine-controlled fastening tools.
- → Make sure that the sockets are securely inserted.

# 1.3 Operator training

All operators must be trained and experienced before operating the 47BA. The 47BA may be repaired by authorized technicians only.

# 1.4 Personal protective equipment

When working

· Wear the protective goggles to protect against spurting metal splinters.

Danger of injury by being wrapped up in and caught by machinery

- Wear a hairnet.
- Wear close-fitting clothing.
- Do not wear jewelry.

# 1.5 Designated use

The 47BA is designed exclusively for fastening and releasing threaded fasteners. The communication with the controller TMEB-200 / TMEB-COM / TMEC is allowed only over the following interface ports:

| Types          | Communications                                           |
|----------------|----------------------------------------------------------|
| All            | IrDA interface port of the tool holder, order no. 935290 |
| 47BAW<br>47BAX | WLAN standard IEEE 802.11b                               |
| 47BAR          | 868 MHz with base station, order no. 961300 (EU)         |
| 47BAF          | 915 MHz with base station, order no. 961301 (NA)         |

- Do not use it in areas where there is a risk of explosion.
- Do not open it or modify it structurally.
- Only use with accessory parts which are approved by the manufacturer (see 3.3 System overview optional accessories, page 16).
- Do not use as a hammer or for re-bending.

# 1.6 Codes and standards

It is mandatory that national, state and local codes and standards be followed.

#### 1.6.1 FCC conformity

This device complies with Part 15 of the FCC Rules. Operation is subject to the following two conditions: (1) this device may not cause harmful interference, and (2) this device must accept any interference received, including interference that may cause undesired operation.

Changes or modifications not expressly approved by the party responsible for compliance could void the user's authority to operate the equipment.

#### 1.6.2 Canada conformity

Operation is subject to the following two conditions: (1) this device may not cause harmful interference, and (2) this device must accept any interference received, including interference that may cause undesired operation.

#### 1.6.3 EMC

Industrial environment EMC limit class A. The tool complies with the following EMC standards: DIN EN 61000-6-4 Emitted interference DIN EN 61000-6-2 Interference immunity

#### 1.6.4 Data transmission

#### WLAN

EN 50371:2002 EN 301489-17 V1.2.1 EN 300328 V1.6.1 FCC Part 15.247 / RSS-210

#### 868 MHz

EN 301489-3 V1.4.1 EN 50371:2002 EN 300220 V1.1.1

#### 915 MHz

FCC Part 15.249 / RSS-210

#### 1.6.5 Barcode scanner

- 21CFR1040.10 and 1040.11 except for deviations in accordance with Laser Notice 50 of July 26, 2001.
- EN60825-1:1994+ A1:2002 +A2:2001
- IEC60825-1:1993+A1:1997+A2:2001

# 1.7 Noise and vibration

Noise level< 60 dB(A) free speed (without load) according to ISO 3744. Vibration values <  $2.5 \text{ m/s}^2$  according to ISO 5349.

# 2 Scope of supply, transport and storage

# 2.1 Items supplied

Check shipment for transit damage and ensure that all items have been supplied:

- 1 47BA
- 1 26 VDC Lithium-ion (Li-ion) interchangeable battery
- 1 Marking foil
- 1 This instruction manual
- 1 Declaration of Conformity
- 1 Factory test certificate for transducers

# 2.2 Transport

Transport and store the 47BA in the original packaging. The packaging is recyclable.

### 2.3 Storage

For short-term storage and for protection against damage.

→ Place the 47BA in the tool holder.

For storage longer than 100 hours

→ Disconnect battery from the 47BA. The battery is discharged by the electronics integrated in the tool.

#### WARNING!

\*

Danger of explosion from short circuit

- → Protect the 47BA and the battery from moisture.
- → Do not bring any electrically conducting objects such as paper clips, coins, keys, nails or screws in contact with the battery contacts.
- → When storing the battery outside the tool or the battery charger, cover the battery contacts.

| Object               | Time period               | Storage<br>temperature              | Supplemental information                                                                             |
|----------------------|---------------------------|-------------------------------------|----------------------------------------------------------------------------------------------------|
| 47BA without battery | No guideline              | -25 °C to +40 °C<br>(-13 to 104 °F) |                                                                                                    |
| Rechargeable battery | Short-term                | -30 °C to +45 °C<br>(-22 to 113 °F) |                                                                                                    |
|                      | Long-term, from<br>1 year | -30 °C to +30 °C<br>(-22 to 86 °F)  | 30% – 50% store<br>charged.<br>Recharge after 1 year<br>to prevent deep dis-<br>charging (< 17.5 V). |

# 3 **Product description**

# 3.1 General description

- Sturdy, brushless motor with resolver. Shutoff is torque/angle-controlled.
- LCD display with information on status, torque and angle.
- Green OK and red NOK LED display provides information on the current fastening result.
- LED lighting makes it possible to find the screw point quickly.
- Clockwise/counterclockwise rotation
- Low vibration level
- · Servo and fastening electronics are integrated in the 47BA.
- Fastening parameters are set with the TMEB-200 / TMEC controller or a PC.
- Data is transmitted between the controller and tool via infrared (IrDA) or, optionally, via WLAN (IEEE 802.11b), 868 MHz or 915 MHz.
  - Types with wireless transmission: Parameters and rundown results are transmitted wirelessly.
  - Types without wireless transmission: Parameters and rundown results are transmitted to the TMEB-200 / TMEC control or to a computer simply by placing the 47BA in the tool holder.
- Optionally, the tools are equipped with a 1D Linear barcode scanner.
- Built-in acoustic signal. The signal is activated after barcodes are scanned. It can also be activated after NOK rundowns for a programmable time.

# 3.2 **Operation and functional elements**

This chapter describes operational and functional elements and their tasks in the order of their respective item nos.

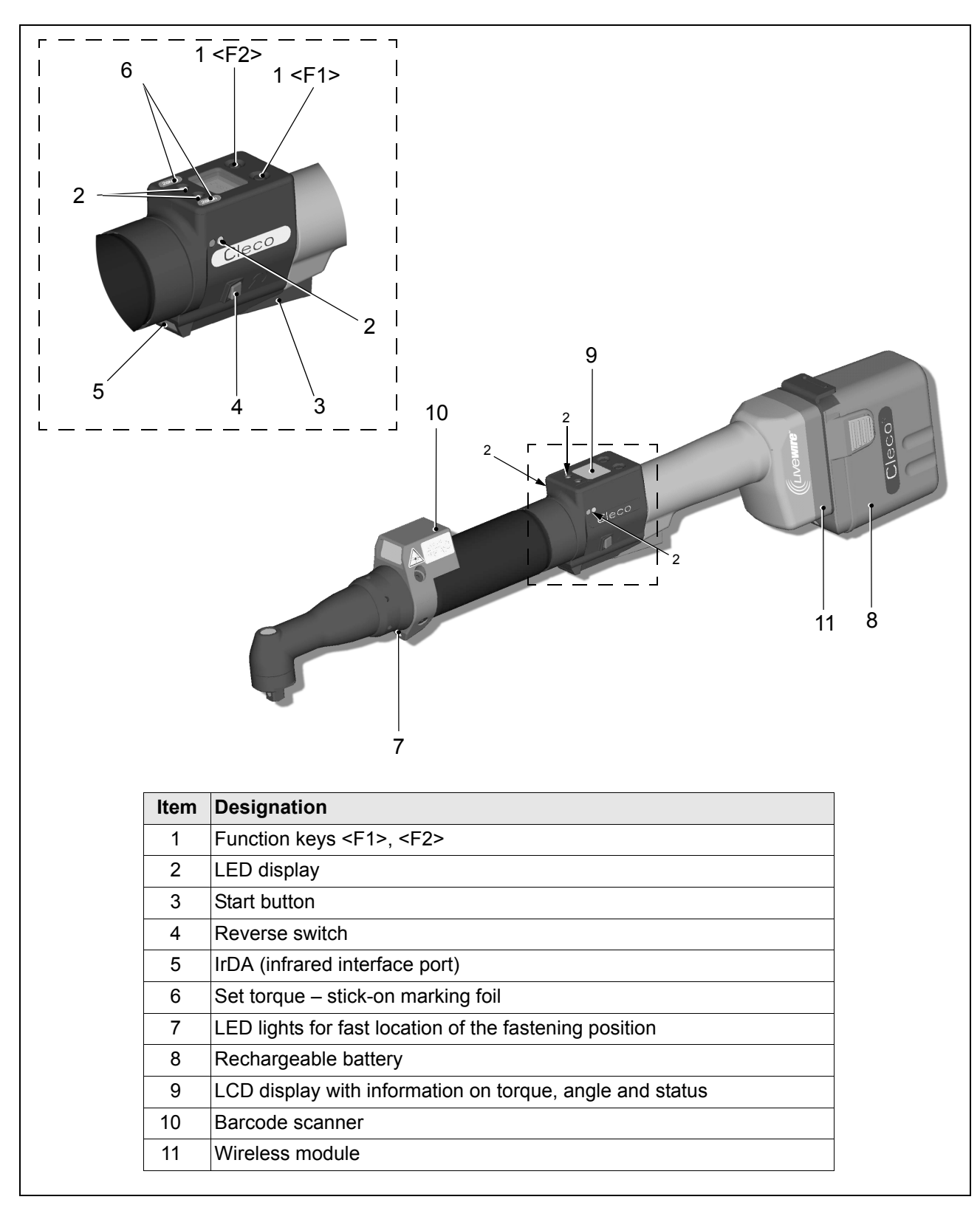

#### 3.2.1 Function keys

#### Left function key <F1>

- Confirm error message
- → Press once.

Programmable: Depending on how the key is programmed, actions can be carried out by pressing it briefly.

- Exit menu
- → Press for two seconds.

#### Right function key <F1>

- Activate menu
- → Press until the display shows the Main menu (for additional information, refer to 6.3 Operating menu, page 24).
- · Select functions, if menu is activated
- $\rightarrow$  Press for two seconds. Alternatively, the start button can be pressed.

#### 3.2.2 LED display

The LED display shows the respective operating status and the result of the last fastening sequence (see 5.2 Operating status, page 19):

| LEDs                                    | Operating status  | Result<br>after screwing cycle |
|-----------------------------------------|-------------------|--------------------------------|
| Steady light Green                      | Active            | ОК                             |
| Steady light Red                        | Active            | NOK                            |
| Flashing light Green –<br>low frequency | Energy saver mode |                                |
| Off                                     | Sleep             |                                |

If Linking is selected on TMEB-200 / TMEC:

| Flashing light Green –<br>high frequency | Active / Settings: Linking | Linking OK  |
|------------------------------------------|----------------------------|-------------|
| Flashing light Red                       | Active / Settings: Linking | Linking NOK |

#### Software update

During *Software Update*, the actual programming process is indicated by rapid flashing alternating at irregular intervals between red and green.

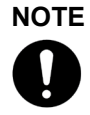

Do not interrupt programming by removing the battery during this phase.

#### 3.2.3 Start button

The start button has 3 functions (Standard for TMEB-200 / TMEC):

- It activates the LED lighting.
   → Press the start button halfway down and hold it.
- It starts the motor, the LED light goes out.
   → Press the start button all the way down.
- It activates the barcode scanner—only for types of the 47BA...S series.
- → Press the start button all the way down.

#### 3.2.4 Reverse switch

The reverse switch changes the rotation direction of the 47BA:

Clockwise rotation – for screwing in screws Press reverse switch as far as it will go. When the start button is pressed *Active* appears on the LCD display.

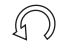

Counterclockwise rotation – for loosening or screwing out screws Press reverse switch as far as it will go. When the start button is pressed *Left* appears on the LCD display.

#### 3.2.5 IrDA interface port

The 47BA communicates with the TMEB-200 / TMEC controller or a PC (TMEB-COM) via the IrDA interface port. For secure data transmission and for programming the 47BA, place the 47BA in the tool holder with IrDA interface port, Order no. 935290. Data transmission is possible in the *Active, Energy saver mode* and *Standby* operating modes, but not possible in *Sleep* (see 5.2 Operating status, page 19).

# 

If the data transmission has been interrupted, the 47BA reports *Synch error* on the LCD display. Replace the 47BA in the tool holder. The complete data transmission is acknowledged on the display with *Remain 512*.

#### 3.2.6 Identification – set torque

To identify the set torque on the 47BA, glue the corresponding marking foil to the right and the left of the LCD display.

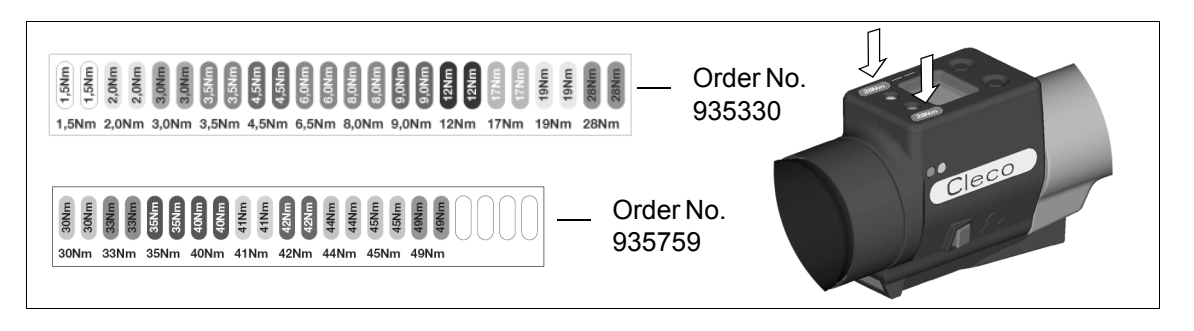

#### 3.2.7 LED lighting

LED lighting make it possible to quickly find the screw point. 3 different activation methods are possible. Define the method by programming the TMEB-200 / TMEB-COM / TMEC correspondingly:

- Activation by pressing the start button halfway down (3.2.3 Start button, page 13).
- · Time-controlled beginning at start
- You also have the option of disabling it.

The lighting distance is up to 4.7" (120 mm).

#### 3.2.8 Rechargeable battery

For information on the battery, see 4.3 Charging the battery, page 17 4.4 Replacing the battery, page 18 10.4.1 Battery power supply, page 67.

#### 3.2.9 LCD display

See 6 LCD display, page 21

#### 3.2.10 Barcode scanner

For tools of the 47BA...S series, the built-in barcode scanner is a class 2 laser scanner with a wavelength of 650 nm.

#### **CAUTION!**

LASE RADIATION DNOT LOCK NTO THE BEAM CHASS 2 LASER IN ACCORANCE WITH EN ACCORANCE WITH EN ACCORANCE W Eye injury from class 2 laser beam

- $\rightarrow$  Do not look into the laser beam window when the laser is on.
- Repair any damage immediately.
   Damage of the optical components can cause laser radiation.
- → Modifications to the barcode scanner and procedures not outlined in these operating instructions are strictly prohibited.
- → Take defective devices out of operation immediately.

The barcode scanner reads one-dimensional linear barcodes:

| Scanning operation |                                                                                | Acoustic signal             |
|--------------------|--------------------------------------------------------------------------------|-----------------------------|
| ٠                  | Successful                                                                     | 50 ms long                  |
| •                  | Faulty<br>Not within 3 seconds<br><i>Canceled</i> by pressing the start button | 3 times in rapid succession |

Depending on how the TMEB-200 / TMEB-COM / TMEC is programmed, there are two different operating modes:

#### Barcode as release for further rundowns

- → Press the start button on the tool; this activates the barcode scanner. The successful scan is acknowledged by an acoustic signal.
- → Press the start button on the tool again; this starts the rundown.

If is necessary to read another barcode, proceed as follows.

#### Barcode not necessary as release for further rundowns

- → From the Scanner tool menu, select Read barcode.
- → Press the start button on the tool; this activates the barcode scanner. The successful scan is acknowledged by an acoustic signal.
- → Press the start button on the tool again; this starts the rundown.

Alternative: Assign the *Read barcode* function to the left function key <F1> on the tool.

- $\rightarrow$  Press the left function key <F1> on the tool once.
- → Press the start button on the tool again; this activates the barcode scanner.

Programming the barcode scanner is described in the programming manual of the TMEB-200 / TMEB-COM / TMEC.

#### 3.2.11 WLAN interface port

Tools of type 47BAW.../47BAX... are equipped with an IEEE 802.11b standard WLAN interface port in addition to the IrDA interface port. The tool uses this WLAN interface port for continuous communication with the controller. This interface port is used to transmit both the parameters and the rundown results. Data transmission is possible in the *Active, Energy saver mode* and *Standby* operating modes, but not possible in *Sleep* (see 5.2 Operating status, page 19). Programming and setting up the WLAN interface port are described in the programming manual of the TMEB-200 / TMEB-COM / TMEC controller.

As the counterpart, an access point that complies with the IEEE 802.11b/g standard is required.

#### NOTE

After the tool is switched on, it can take up to 25 seconds until the communication via WLAN is active.

#### 3.2.12 868 MHz interface port (EU)

Tools of the type 47BAR... have an 868 MHz interface port in addition to the IrDA interface port. The tool uses this 868 MHz interface port for continuous communication with the controller. This interface port is used to transmit both the parameters and the rundown results. Data transmission is possible in the *Active*, *Energy saver mode* and *Standby* operating modes, but not possible in *Sleep* (see 5.2 Operating status, page 19). Programming and setting up the 868 MHz interface port are described in the programming manual of the TMEB-200 / TMEB-COM / TMEC controller.

The base station, Order no. 961300, is required as the remote station.

#### 3.2.13 915 MHz interface port (NA)

Tools of the type 47BAF... have an 915 MHz interface port in addition to the IrDA interface port. The tool uses this 915 MHz interface port for continuous communication with the controller. This interface port is used to transmit both the parameters and the rundown results. Data transmission is possible in the *Active*, *Energy saver mode* and *Standby* operating modes, but not possible in *Sleep* (see 5.2 Operating status, page 19). Programming and setting up the 915 MHz interface port are described in the programming manual of the TMEB-200 / TMEB-COM / TMEC controller.

The base station 961301 is required as the remote station.

# 3.3 System overview – optional accessories

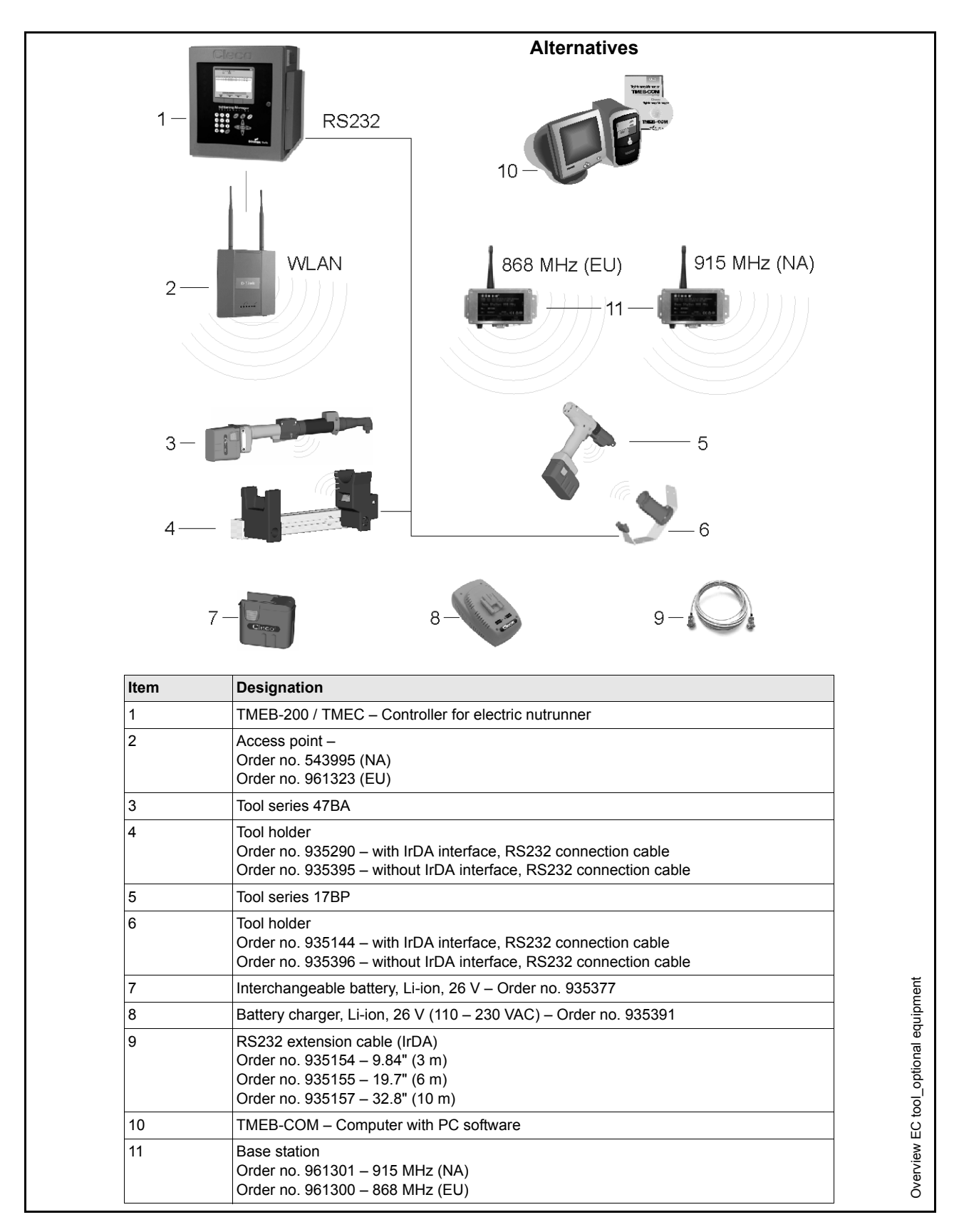

# 4 Before initial operation

The 47BA has been configured by Cooper Power Tools. A setting for your specific screw joint needs must only be made with the TMEB-200 / TMEC controller or a PC by a qualified person. For more information, refer to the TMEB-200 / TMEB-COM / TMEC programming manual.

# 4.1 Setting up tool holder

→ Mount the tool holder on a stable base.

For tool holder with IrDA interface port:

- → Select the location in such a way that no outside light shines onto the tool holder. This can inhibit data transmission.
- → Lay the connection cable in such a way that there is no danger that persons can trip.

# 4.2 Ambient conditions

| Ambient temperature | 0 °C (32 °F) to maximum +40° C (+104° F) |
|---------------------|------------------------------------------|
| Humidity            | 0 to 80 %, not with dew                  |
| Norking height      | up to 1000 m above sea level             |

# 4.3 Charging the battery

Charge fully before first use.

Battery is only partly charged when delivered.

→ Fully charge before first use.

#### WARNING!

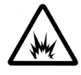

Electrical shock, overheating or leakage of corrosive liquid from the battery can occur when using incorrect chargers or batteries.

→ Use only original CLECO batteries and chargers. They are designed for use together.

#### NOTE

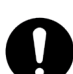

With proper use, the battery can be charged at least 800 (60% capacity) times. Here, the following is important:

- → Battery charging temperature: 5 °C to +45 °C (+41 °F to +113 °F)
- → Follow the safety instructions printed on the battery and charger.
- → Fully charge new batteries or those not used for a long time.
- → Do not totally discharge the battery (< 17.5 V).
- → Protect the battery from impact.
- → Keep the charger and battery contacts clean and dry.
- → Protect the battery from moisture.
- → The battery can remain in the charger when not in use: the self-discharging is very low.
- → Replace used batteries and recycle them (see 12 Disposal, page 71.)

# 4.4 Replacing the battery

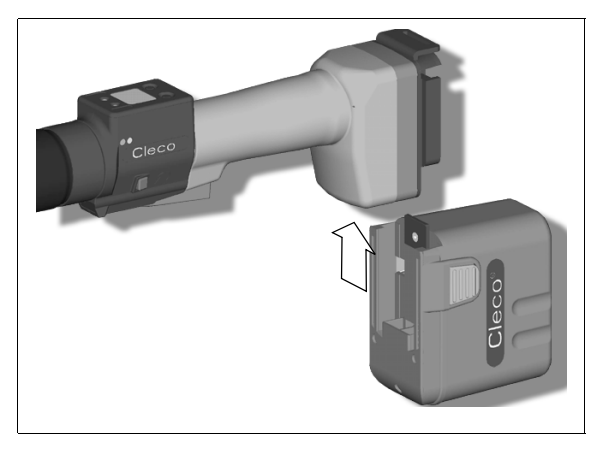

#### Inserting the battery

→ Insert the battery into the tool guide until the catches securely engage.

Fig. 4-1:

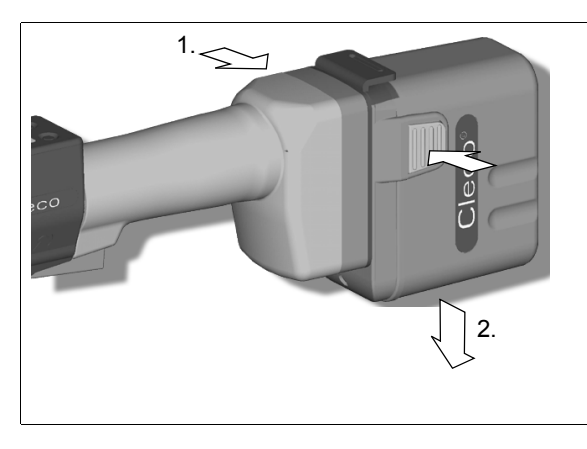

#### Removing the battery

→ Press the catches together and pull the battery out of the handle.

Fig. 4-2:

# 5 First Operation

# 5.1 Carrying out the rundown

Make sure that the battery is securely installed before operating the 47BA. The 47BA is now ready for use. After you press and release the start button, the LCD display reads *Ready*.

Types with wireless transmission continuously communicate with the controller. The tool automatically receives the parameters and, when the rundown is complete, automatically sends the rundown results to the control system. Programming and setting up the wireless interface port are described in the programming manual of the TMEB-200 / TMEB-COM / TMEC controller. Types without wireless transmission must be placed in the tool holder when the rundown is complete. The rundown results are transmitted and shown under the *Run screen* menu item.

# 5.2 Operating status

The operating modes change in the following order. The following functions are available depending on the display:

| Operating<br>status                                                                                                    | LED<br>display                                              | LCD display | Function                          |
|----------------------------------------------------------------------------------------------------|-------------------------------------------------------------|-------------|-----------------------------------|
| Active                                                                                                    | Steady light:<br>Red – Rundown NOK<br>Green – Rundown OK    | On          | Screws<br>Data transmission       |
| Automatic swit                                                                                                    | Automatic switch to the following after 1 minute idle time: |             |                                   |
| Energy<br>saver mode                                                                                                    | Flashing light Green                                        | Off         | Data transmission                 |
| Automatic swi                                                                                                    | tch to the following after further 1                        | 0 minutes:  |                                   |
| Sleep                                                                                                    | Off                                                         | Off         | Data transmission not<br>possible |
| Manual switch from <i>Sleep</i> to <i>Active</i> :<br>Press down start button and hold down for approx. 1 second.<br>To switch off the 47BA manually, pull out the battery. |                                                             |             |                                   |

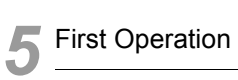

# 6 LCD display

The LCD display on the tool is divided into the result display, status display, operating menu and system error messages.

# 6.1 Result display

οκ

T 12.00

A 100

The LCD display consists of a three lines, each with 6 characters, to display the status, torque and angle. The result display is updated after the rundown ends.

#### First line – result:

| ок         | Result is OK                                                                                                    |
|------------|----------------------------------------------------------------------------------------------------|
| NOK        | Result is not OK                                                                                                |
| OFF        | Torque transducer offset error                                                                                  |
| CAL        | Torque transducer calibration error                                                                             |
| ENC        | Angle encoder error                                                                                             |
| IP         | Current overload in output section                                                                              |
| ΙΙТ        | Requested motor output is too high                                                                              |
| ТМАХ       | Maximum fastening time exceeded                                                                                 |
| RC         | Rundown canceled by disabled start signal                                                                       |
| TS         | Depth sensor signal was enabled at start or was subsequently disabled during the rundown (only for 17BP series) |
| Tq<        | Torque too low                                                                                                  |
| Tq>        | Torque too high                                                                                                 |
| A<         | Angle too low                                                                                                   |
| A>         | Angle too high                                                                                                  |
| Error      | Error occurred                                                                                                  |
| The status | s is displayed in alternation with the Application being used.                                                  |
|            |                                                                                                    |

#### Second line – Shut-off torque in Nm:

T Final torque

#### Third line – Shut-off angle in degrees:

A Final angle

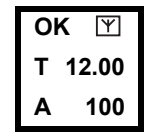

For types with wireless transmission, an interrupted data connection to the TMEB-200 / TMEB-COM / TMEC is indicated by the Y symbol at the top right of the LCD display.

# 6.2 Status display

The status display is divided into the "Standard" and "Linking" modes. "Standard" is selected if "Linking" is not enabled on the TMEB-200 / TMEB-COM / TMEC (see Advanced Application Builder\Linking). The application is selected at the Run Screen or via the App. selection inputs.

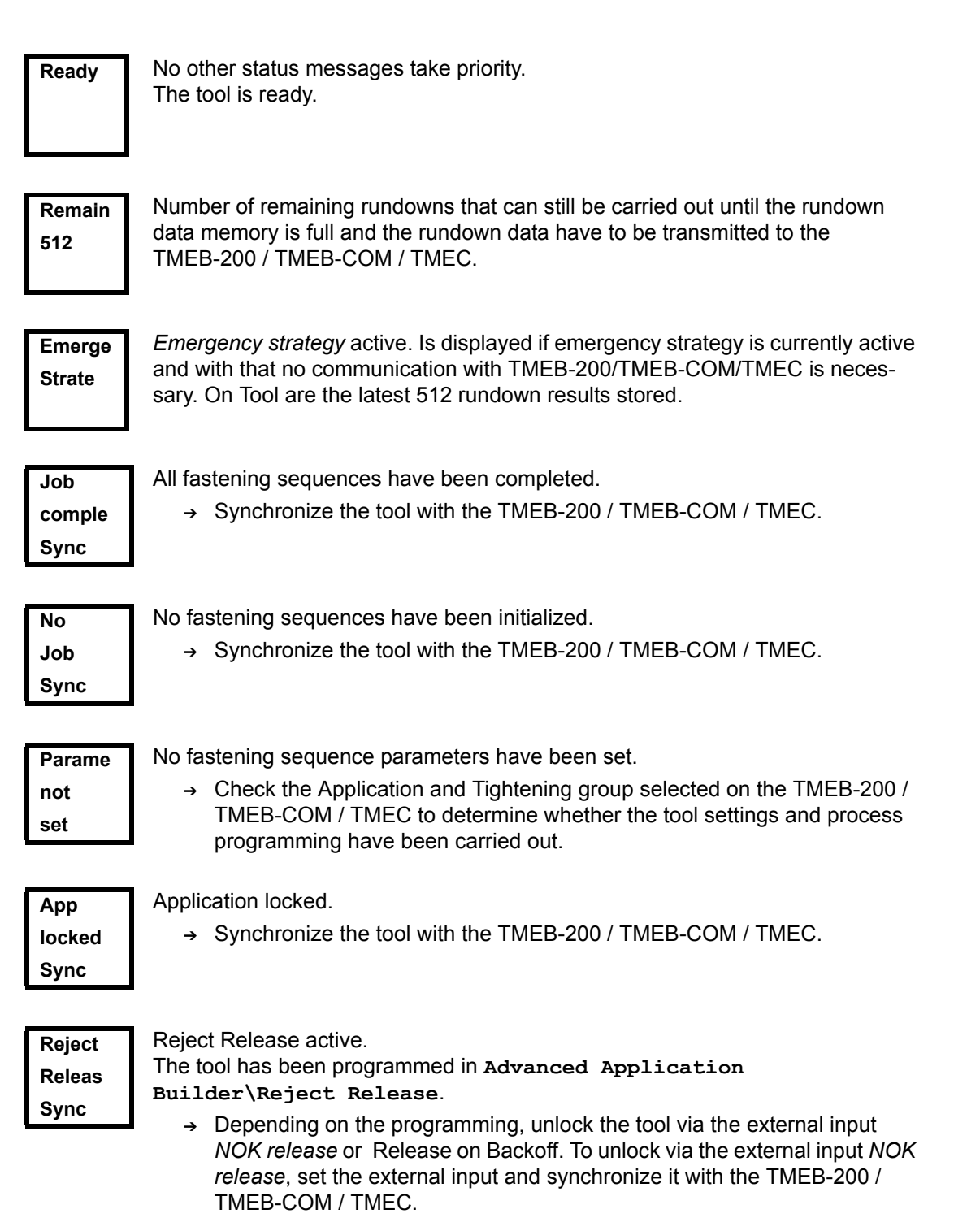

| Sync<br>Error             | Error in last data synchronization with the TMEB-200 / TMEB-COM / TMEC.<br>→ Synchronize the tool with the TMEB-200 / TMEB-COM / TMEC again.                                                                                                    |
|---------------------------|----------------------------------------------------------------------------------------------------|
| Tool<br>not<br>Init       | <ul> <li>Tool has not yet been synchronized with a TMEB-200 / TMEB-COM / TMEC.</li> <li>→ Carry out initial synchronization of the tool with the TMEB-200 / TMEB-COM / TMEC.</li> </ul>                                                                                                    |
| Input<br>Enable<br>Missin | <ul> <li>The Tool Enable input is missing.</li> <li>→ Set the Tool Enable input.</li> <li>→ Synchronize the tool with the TMEB-200 / TMEB-COM / TMEC.</li> <li>This message can appear only if External Tool Enable has been activated in Advanced Application Builder\System settings.</li> </ul> |
| Need<br>Part<br>ID        | <ul> <li>Tool disabled since no valid barcode data has been set.</li> <li>→ Send the barcode to the TMEB-200 / TMEB-COM / TMEC.</li> <li>→ Synchronize the tool with the TMEB-200 / TMEB-COM / TMEC once again.</li> </ul>                                                                         |
| Additional                | messages in "Linking" mode<br>First line: The next position to be fastened.                                                                                                    |

of 3 Rpl 0

Second line: Number of positions.

Third line: Number of repetitions at this position in case of an NOK rundown.

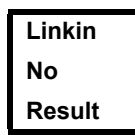

Linking has been cancelled without a batch result.

Not all of the positions in the tightening group have been programmed.

→ Check the Application and Tightening group selected on the TMEB-200 / TMEB-COM / TMEC to determine whether the tool settings and process programming have been carried out.

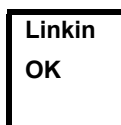

Linking result OK.

Linkin NOK

Linking result NOK.

LinkingLinking disabled.locked→Synchronize the tool with the TMEB-200 / TMEB-COM / TMEC.Sync

# 6.3 Operating menu

#### 6.3.1 General

The operating menu on the tool is divided into a main menu and submenus. You can navigate through the menus using the two function keys below the LCD display. In the following description, <F1> is used for the left function key and <F2> is used for the right function key. The menu is activated by pressing the right function key, <F2>. The menus can be disabled by configuring appropriate parameter in the controller.

Basic functions:

- → <F2>: Activate main menu.
- → <F1>: Go to previous menu item.
- → <F2>: Go to next menu item.
- → Press <F1> longer than 2 seconds to go to the next higher menu level. If the main menu is activated, the system goes into production mode.
- → Press the start button or <F2> longer than 2 seconds to activated the highlighted item or execute the highlighted action. Actions that start the tool can be carried out only by pressing the start button.
- → If the menu is enabled, no rundowns are possible.
- $\rightarrow$  Each submenu has an entry for *Back*.

Back Enables the main menu.

#### 6.3.2 Structure

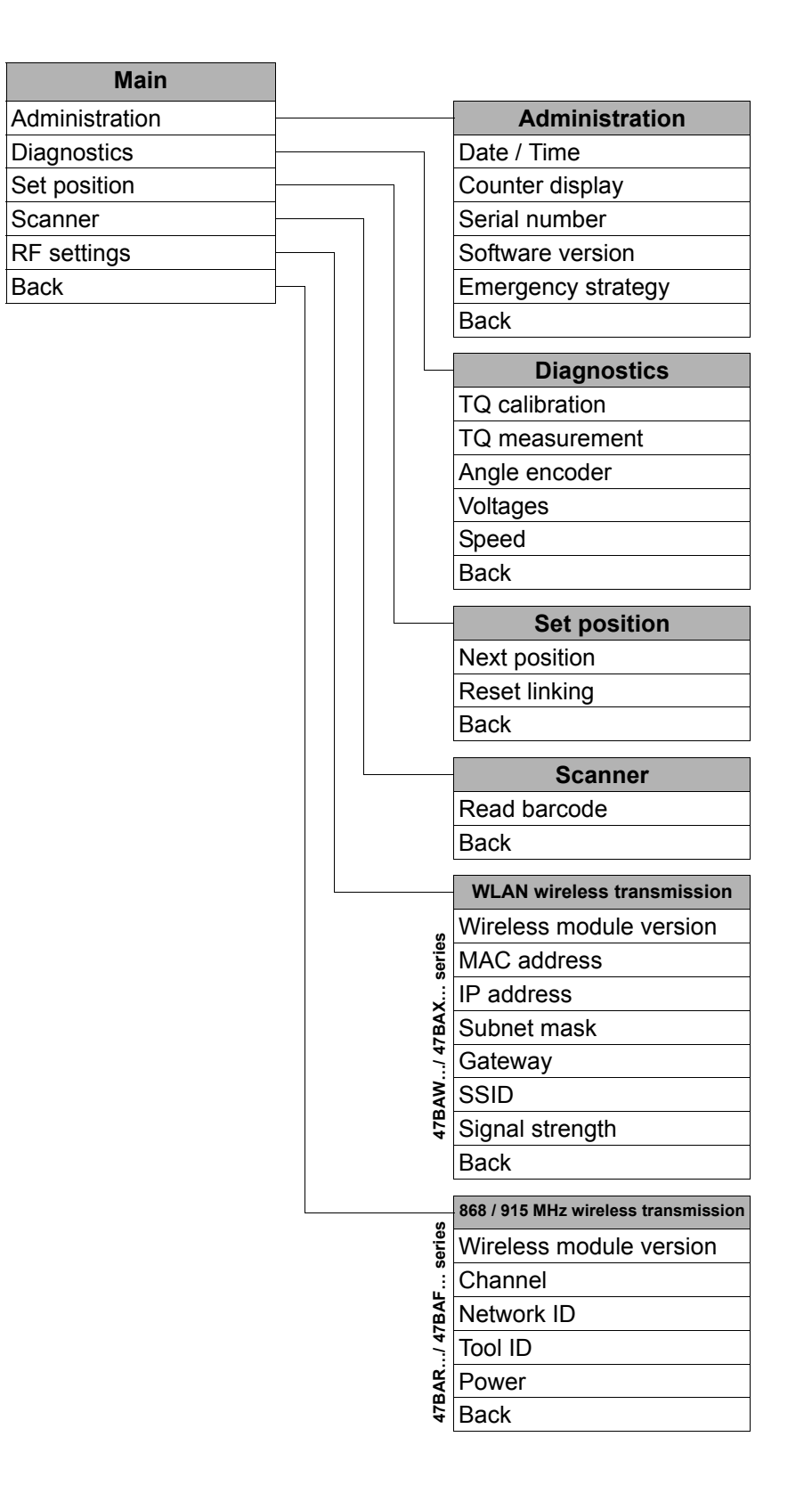

#### 6.3.3 Main menu

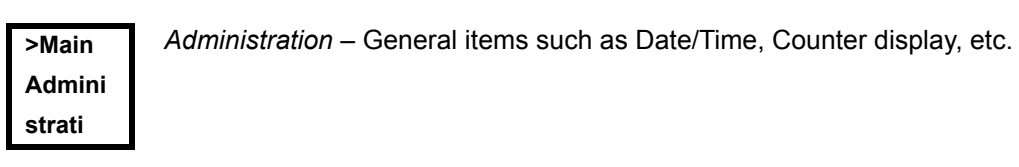

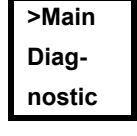

Diagnostics – Diagnostic functions for the tool.

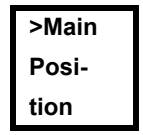

Position – Selects the position to be used next.

>Main Scanner

Scanner – Deletes a previously read barcode and activates a new read cycle.

>Main *RF settings* – Displays the settings used for wireless transmission.
 **RF-SET**

#### 6.3.4 Administration submenu

### Date/Time

Displays the tool system time.

The system time can be displayed in US or European format.

→ Refer to "Setting the system time on the TMEB-200 / TMEB-COM / TMEC under Administration\Date\Time.

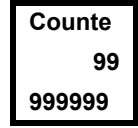

Time

07:47

30.09

#### **Counter display**

The tool counter display is incremented after each rundown throughout the service life of the tool.

→ Refer to "Counter display on the TMEB-200 / TMEB-COM / TMEC under Diagnostics\Tool\Tool Memory.

| ſ | S/N    |
|---|--------|
|   | 000000 |
|   | 245    |

#### Serial number

Displays the tool serial number.

→ Refer to "Serial number on the TMEB-200 / TMEB-COM / TMEC under Tool Or Diagnostics\Tool\Tool Memory.

Software version on controller board Vers. Displays the installed software version. V1.00. 00

Servo V:T108 N00015 Software version on servo

Displays the installed software version. Displays the installed software version.

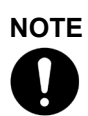

The emergency strategy can activated only if Emergency Strategy has been enabled on the TMEB-200 / TMEB-COM / TMEC under Advanced Application Builder\System settings.

Emerge Strate locked

Emergency strategy disabled.

→ Enable the emergency strategy on the TMEB-200 / TMEB-COM / TMEC Under Advanced Application Builder\System settings\Enable emergency strategy.

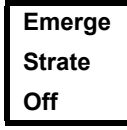

Emergency strategy off.

If it has been enabled on the TMEB-200 / TMEB-COM / TMEC under Advanced Application Builder\System settings\Enable emergency strategy, you can switch the emergency strategy on and off using the tool start button or by pressing <F2> for 2 seconds. The Emergency strategy is disabled automatically when the tool links to the TMEB-200 / TMEB-COM / TMEC

Emerge Strate On

Emergency strategy on.

If the emergency strategy is enabled and Linking is disabled, the fastening parameters of the last selected Application are used. For *Linking* operating mode, all steps are used with the corresponding parameters of the last selected

Tightening Group. The memory of the tool stores data from up to 512 rundowns. If more rundowns than this are executed while the Emergency strategy is active, the oldest results

Emerge Active

*Emergency strategy* active. Is displayed during fastening.

are always discarded once 512 rundowns have been recorded.

#### 6.3.5 Diagnostics submenu

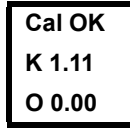

#### **TQ** calibration

This test function cyclically recalibrates the system with the values used immediately before the start of a rundown. For this, the tool must not be tensioned! First line: Calibration test and status.

Second line: TQ calibration voltage.

Third line: Offset voltage. If a value lies outside the tolerance range, the corresponding error is displayed.

| Value                   | Rated<br>value | Tolerance |
|-------------------------|----------------|-----------|
| Calibration offset      | 0 V            | ± 45 mV   |
| TQ calibration voltage: | 1.122 V        | ± 32 mV   |

| Torque |
|--------|
| T 5.57 |
| T 8.23 |

#### **TQ** measurement

In this test function, after the start button is pressed, the same calibration is carried out as immediately before the start of a rundown. For this, the tool must not be tensioned!

Then, the tool starts with speed "0". The torque is continuously measured and displayed until the start button is released.

Second line: Current torque.

Third line: Peak value, highest value since the start button was pressed.

Angle A 360 OK

#### Angle encoder

The start button starts the tool at 30% of the maximum speed. After one revolution of the output shaft (nominal angle 360°), measured with the resolver, the tool is stopped. During a fixed dwell time of 200 ms, any further angle pulses occurring are traced. The total result is shown as Actual Angle. If the test run is not terminated by a monitoring criterion and the batch result is greater than or equal to 360 degrees, it is evaluated and displayed as OK. Monitoring criteria are the torque and a monitoring time.

If the torque exceeds 15 % of the calibration value (even during the dwell time), or if the monitoring time of 4 seconds expires, the test run is terminated with a TQ> or TMAX result. However, you specifically need to check whether the output shaft has actually turned by the value indicated (e. g. by placing a mark on the spindle). If the angle reached by the output shaft does not agree with the value displayed, either the angle factor has been entered incorrectly or the resolver is defective.

# Voltage V26.00

#### Voltages

L18.00

Second line: Current battery voltage. To ensure high utilization potential, this voltage is monitored continuously during fastening operation. If the voltage drops below limit, a warning output on the tool.

Third line: Programmed value. This can be changed using the TMEB-200 / TMEB-COM / TMEC under Tool.

Speed Speed **Rpm466** T 0.02

The start button starts the tool at the maximum speed.

Second line: Current output shaft speed.

#### Third line: Current torque.

Rotational speed measurement is based on the angle information of the resolver. If you release the start button, the tool stops. As a safety function the torque is monitored by the tool transducer. If it exceeds 15 % of its calibrated value, the speed measurement is terminated.

#### 6.3.6 Set position submenu – only with Linking enabled

<Posit Change Positi

Select Positi 2/6

Selects the position to be used next.

You can skip the position.

You can select the position to be used next using the function keys:

- → <F1>: Activate the previous position.
- → <F2>: Activate the next position.
- → Press the start button or <F2> longer than 2 seconds to accept the select and display the next menu item.
- → Press <F1> longer than 2 seconds to delete the selection and exit the menu.

Reset linking to position 1. The operator could terminate linking.

→ Press the start button or <F2> longer than 2 seconds.

Scanner – Deletes a previously read barcode and activates a new read cycle.

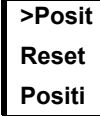

#### 6.3.7 Scanner submenu – only for types of the 47BA...S series

<Scann Activa Scanne

#### 6.3.8 WLAN wireless transmission submenu – only for types of the 47BAW... / 47BAX... series

The WLAN RF settings submenu shows the settings being used. If no actions are carried out, the menu is automatically exited after 60 seconds.

Programming the RF settings for WLAN data transmission is described in the programming manual of the TMEB-200 / TMEB-COM / TMEC.

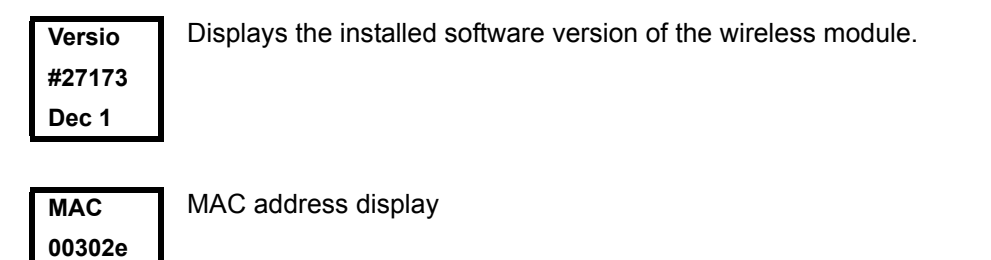

e162f8 IP 010 .122.0

IP address display

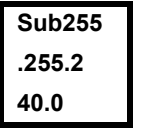

77.110

Subnet display

Gat010 122.0 61.001 Gateway display

SSID CPT

SSID display. Only the first 12 characters are displayed.

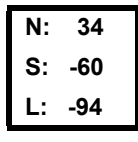

When the start button is pressed, the current wireless signals are displayed.

17BPW... / 47BAW...:

N = Ratio of signal strength to ambient noise (dB)

- S = Signal strength (dBm)
- L = Ambient noise (dBm)

17BPX... / 47BAX...:

N = Signal strength (%) S = Signal strength (dBm)

# 6.3.9 868/915 MHz wireless transmission submenu – only for types of the 47BAR..., 47BAF... series

The 868/915 MHz RF settings submenu shows the settings being used. If no actions are carried out, the menu is automatically exited after 60 seconds.

Programming the RF settings is described in the TMEB-200 / TMEB-COM / TMEC programming manual.

| Versio | Displays the installed software version of the wireless module. |
|--------|-----------------------------------------------------------------|
| B868   |                                                                 |
| MC-tin |                                                                 |
|        |                                                                 |

Channel 1/3

- Displays the radio channel being used and allows you to configure settings. With 868 MHz, you can select channel 1 3. With 915 MHz, you can select channel 1 8.
  - → <F1>: Activate a lower channel.
  - → <F2>: Activate a higher channel.
  - → Press the start button or <F2> longer than 2 seconds to accept the select and display the next menu item.
  - → Press <F1> longer than 2 seconds to delete the selection and exit the menu.

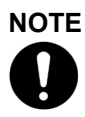

The channel must match the set channel of the base station.

|        | Defines the network identification. You can operate no more than 4 tools per |
|--------|------------------------------------------------------------------------------|
| Networ | network ID.                                                                  |
| ID     | → <f1>: Activate a lower network ID.</f1>                                    |
| 1/16   | → <f2>: Activate a higher network ID.</f2>                                   |
| 1      | $\rightarrow$ Press the start button or <f2> longer than 2 seconds</f2>      |

- → Press the start button or <F2> longer than 2 seconds to accept the select and display the next menu item.
- → Press <F1> longer than 2 seconds to delete the selection and exit the menu.

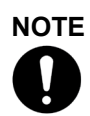

The network ID must match the set network ID of the base station.

NOTE

| Tool<br>ID<br>1/4 | <ul> <li>Displays the tool ID and allows you to configure settings.</li> <li>You can select a tool ID from 1 – 4.</li> <li>→ <f1>: Activate a lower network ID.</f1></li> <li>→ <f2>: Activate a higher network ID.</f2></li> <li>→ Press the start button or <f2> longer than 2 seconds to accept the select and display the next menu item.</f2></li> <li>→ Press <f1> longer than 2 seconds to delete the selection and exit the menu.</f1></li> </ul> |
|-------------------|----------------------------------------------------------------------------------------------------|
| Each tool ca      | in be used only once for each base station.                                                                                                    |
| Power<br>25 mW    | <ul> <li>Displays the transmission power and allows you to configure settings.</li> <li>→ <f1>: Activate a lower transmission power.</f1></li> <li>→ <f2>: Activate a higher transmission power.</f2></li> <li>→ Press the start button or <f2> longer than 2 seconds to accept the select and display the next menu item.</f2></li> <li>→ Press <f1> longer than 2 seconds to delete the selection and exit the menu.</f1></li> </ul>                    |
|                   | nel. If channel 1 is selected, you can choose between 1, 5, 10, and 25 mW for                                                                                                    |

nel. If channel 1 is selected, you can choose between 1, 5, 10, and 25 mW for the transmission power. If channel 2 or 3 is selected, you can choose either 1 or 5 mW for the transmission power. For 915 MHz, you can choose between 1, 5, 10, and 25 mW.

- → Press the start button or <F2> longer than 2 seconds to accept the select and display the next menu item.
- → Press <F1> longer than 2 seconds to delete the selection and exit the menu.

### 6.4 System error messages

# NOTE

If a error is displayed, fastening is disabled until the error is acknowledged with the left-hand button on the tool. In the event of serious hardware errors, the tool is not enabled again even after the error is acknowledged, and must be returned to the manufacturer for repair.

Servo Error Init Initialization error in tool servo.

- $\rightarrow$  Remove the battery and then re-insert it. If this does not help:
- → Return tool to manufacturer for repair.

1

| Servo<br>Error<br>PWM    | <ul> <li>Speed specification from the measuring board to the servo is faulty.</li> <li>→ Remove the battery and then re-insert it. If this does not help:</li> <li>→ Return tool to manufacturer for repair.</li> </ul> |
|--------------------------|----------------------------------------------------------------------------------------------------|
| Servo<br>Error<br>IIT    | <ul> <li>Too much power is being demanded from the tool.</li> <li>→ Switch the tool off for a time so that it can cool down.</li> <li>→ Increase the cycle time, reduce the fastening time or the torque.</li> </ul>    |
| Servo<br>Error<br>IOFF   | <ul> <li>The servo's current sensor is detecting a current offset error.</li> <li>→ Return tool to manufacturer for repair.</li> </ul>                                                                                  |
| Servo<br>Error<br>Other  | Collective servo error caused by hardware.<br>→ Return tool to manufacturer for repair.                                                                                                    |
| Servo<br>Error<br>IP     | The current setpoint has been exceeded.<br>There may be a short circuit.<br>→ Return tool to manufacturer for repair.                                                                                                   |
| Servo<br>Error<br>Temp > | <ul> <li>The servo has overheated.</li> <li>→ Switch the tool off for a time so that it can cool down.</li> <li>→ Increase the cycle time, reduce the fastening time or the torque.</li> </ul>                          |
| Servo<br>Error<br>TempM> | <ul> <li>The tool motor has overheated.</li> <li>→ Switch the tool off for a time so that the motor can cool down.</li> <li>→ Increase the cycle time, reduce the fastening time or the torque.</li> </ul>              |
| Error<br>Voltag          | <ul> <li>→ Change the battery. If this does not help:</li> <li>→ Return tool to manufacturer for repair.</li> </ul>                                                                                                    |
| Servo<br>Error<br>Curr>  | Current at servo output stage is too high.<br>There may be a short circuit.<br>→ Return tool to manufacturer for repair.                                                                                                |
| Servo<br>Error<br>Angle  | Tool angle encoder is sending incorrect signals to the servo amplifier.<br>→ Return tool to manufacturer for repair.                                                                                                    |

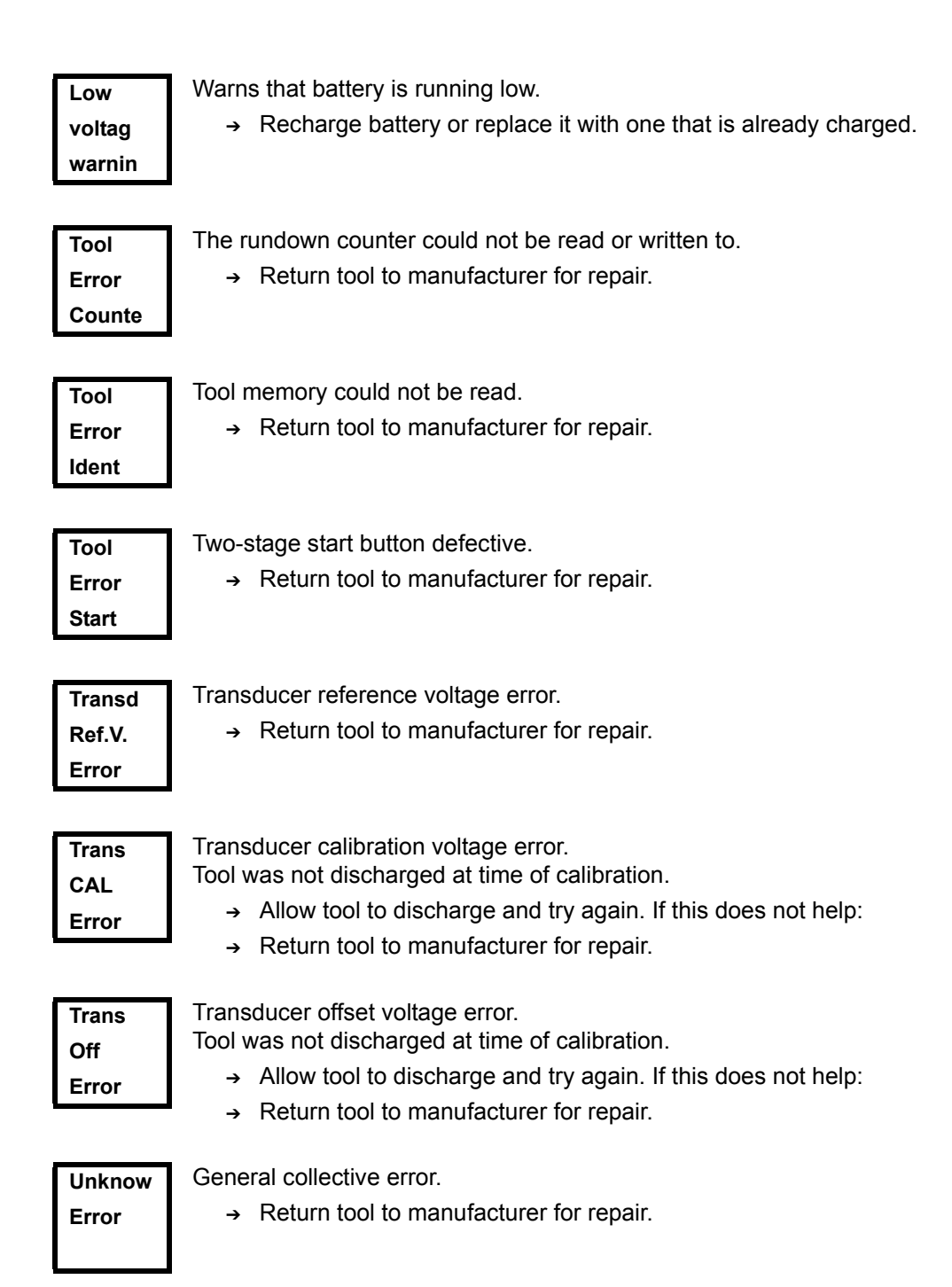

# 7 Maintenance

# 7.1 Cleaning instructions

For tools with a built-in barcode scanner, the window must be free of dirt.

→ Clean it regularly—or immediately, if it becomes dirty—using a damp cloth and a conventional window cleaner. Do not use acetone for cleaning. A dirty window may make it impossible to read barcodes.

# 7.2 Service schedule

Regular maintenance reduces operating faults, repair costs and downtime. In addition to the following service plan, implement a safety-related maintenance program that takes the local regulations for repair and maintenance for all operating phases of the tool into account.

#### CAUTION!

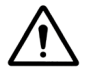

Danger of injury due to unintentional activation

- before service - disconnect the 47BA from the battery.

| After<br>… fastening cycles <sup>1)</sup> ) | Actions                                                                                                    |
|---------------------------------------------|----------------------------------------------------------------------------------------------------|
| 100.000                                     | → Check to ensure the battery adapter, scanner and radio adapter are seated securely.                                                                                                    |
|                                             | → Check the tool and battery for damage.                                                                                                    |
|                                             | → Check to ensure scanner window is transparent.                                                                                                    |
|                                             | → Check to ensure battery contacts are clean.                                                                                                    |
|                                             | → Check to ensure battery charger is clean.                                                                                                    |
|                                             | → Check the gearing and angle head for leaks                                                                                                    |
| 500,000                                     | <ul> <li>→ Use grease-dissolving agent to clean the angle head<br/>and gearing components and then regrease, see<br/>9.4 Gear + angle attachment, page 54.</li> <li>9.5 Angle attachment 935313, page 56</li> <li>9.6 Angle attachment 525943, page 58</li> </ul>      |
|                                             | → Check the angle head and gearing components for wear<br>and replace if necessary.                                                                                                    |
|                                             | → Check battery guide, locking mechanism and contacts for wear and replace if necessary.                                                                                                    |
| 1 million                                   | <ul> <li>→ Use grease-dissolving agent to clean the angle head<br/>and gearing components and then regrease, see</li> <li>9.4 Gear + angle attachment, page 54.</li> <li>9.5 Angle attachment 935313, page 56</li> <li>9.6 Angle attachment 525943, page 58</li> </ul> |
|                                             | → Check the angle head and gearing components for wear<br>and replace if necessary.                                                                                                    |
|                                             | → Check battery guide, locking mechanism and contacts for wear and replace if necessary.                                                                                                    |
|                                             | → Recommendation: Recalibrate tool, see 11.1 Recalibra-<br>tion, page 71.                                                                                                    |
| 2.5 million                                 | → General overhaul. Send it to Cooper Power Tools.                                                                                                    |

1) For the number of fastening cycles, refer to the counter display in 6.3.4 Administration submenu, page 26
# 7.3 Lubricants

For smooth function and a long service life, use of the correct grease types according to the table is essential.

| Grease lubricants accordin | ng to DIN51502 /ISO3498 |
|----------------------------|-------------------------|
|----------------------------|-------------------------|

| Order no. | Packing<br>unit<br>[ kg ] | DIN<br>51502 | ARAL           | BP                |                               | Mobil <sup>®</sup> |                     | SHELL                | Nye<br>Lubricants,<br>Inc. | Dow<br>Corning   |
|-----------|---------------------------|--------------|----------------|-------------------|-------------------------------|--------------------|---------------------|----------------------|----------------------------|------------------|
| 912554    | 15                        | G-POH        | Aralub<br>FD00 | Energrease<br>HTO | GA 0 EP<br>Expa 0             | Mobilplex 44       | -                   | Special<br>Gear<br>H | -                          |                  |
| 933027    | 1                         | KP1K         | -              | -                 | -                             | _                  | Microlube<br>GL 261 | -                    | -                          |                  |
| 912724    | 1                         | K-F2K        | -              | -                 | elf Multi<br>MoS <sub>2</sub> | _                  | UNIMOLY GL 82       | -                    |                            | Molykote<br>BR 2 |
| 541444    | 0.8                       | -            | _              | -                 | _                             | -                  | -                   | _                    | Rheolube<br>363AX-1        |                  |

## 7.4 Disassembling gear

#### NOTE

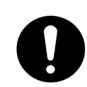

If the 47BA is opened, the warranty is voided. Only specialized technicians should be allowed to open the gear for maintenance reasons.

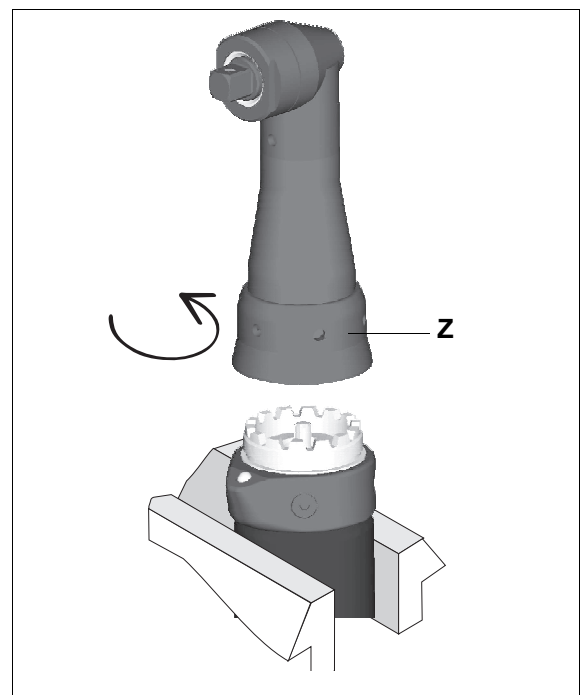

- → Carefully tension the 47BA at the contact faces in a vise with plastic jaws (max. 15 mm high).
- → Release the Z by turning it counterclockwise.
  - Hook wrench, order no. 933336.
- → Completely remove angle attachment.
- → Pull gear completely off angle attachment.

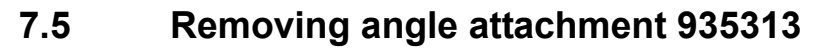

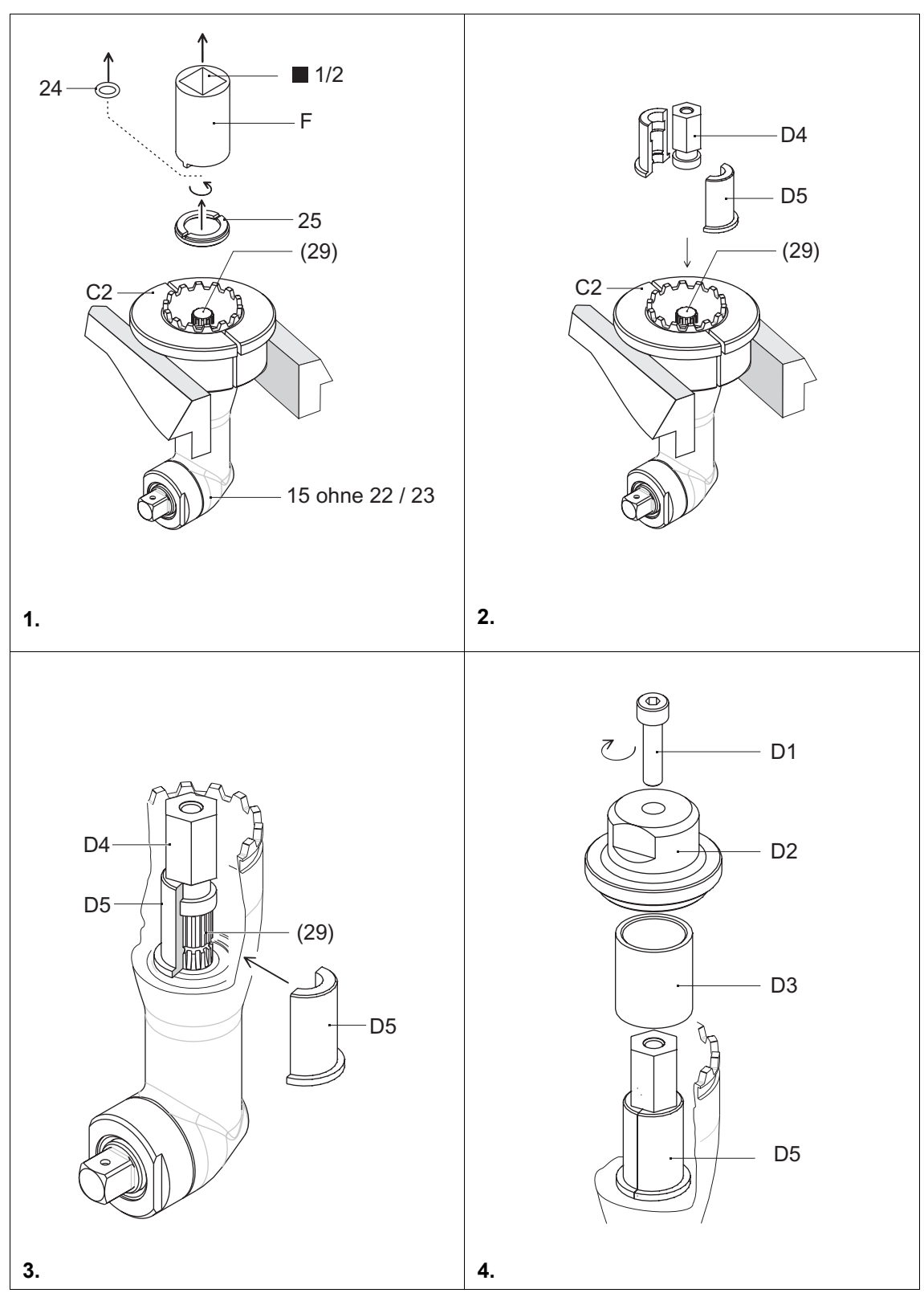

Index: See 9 Spare parts, page 47; 9.8 Fixture order list for angle attachment 935313, page 62

## 7.6 Installing angle attachment 935313

## **Drive spindle**

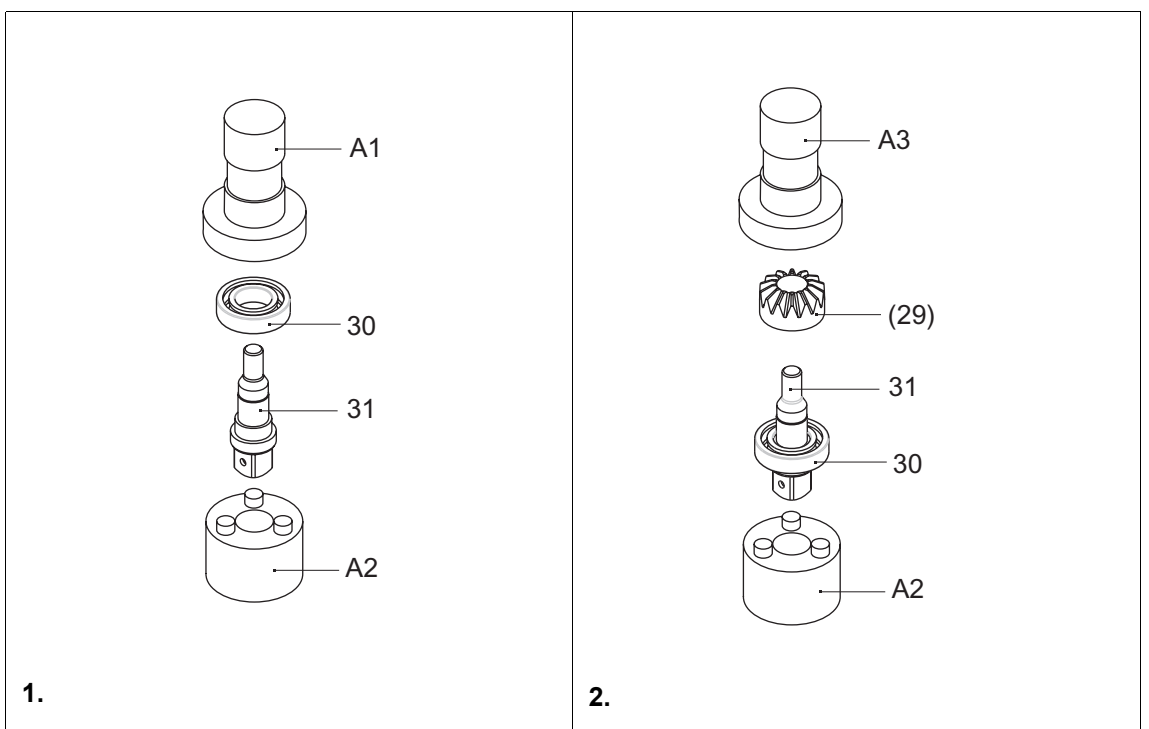

### Bevel gear spindle

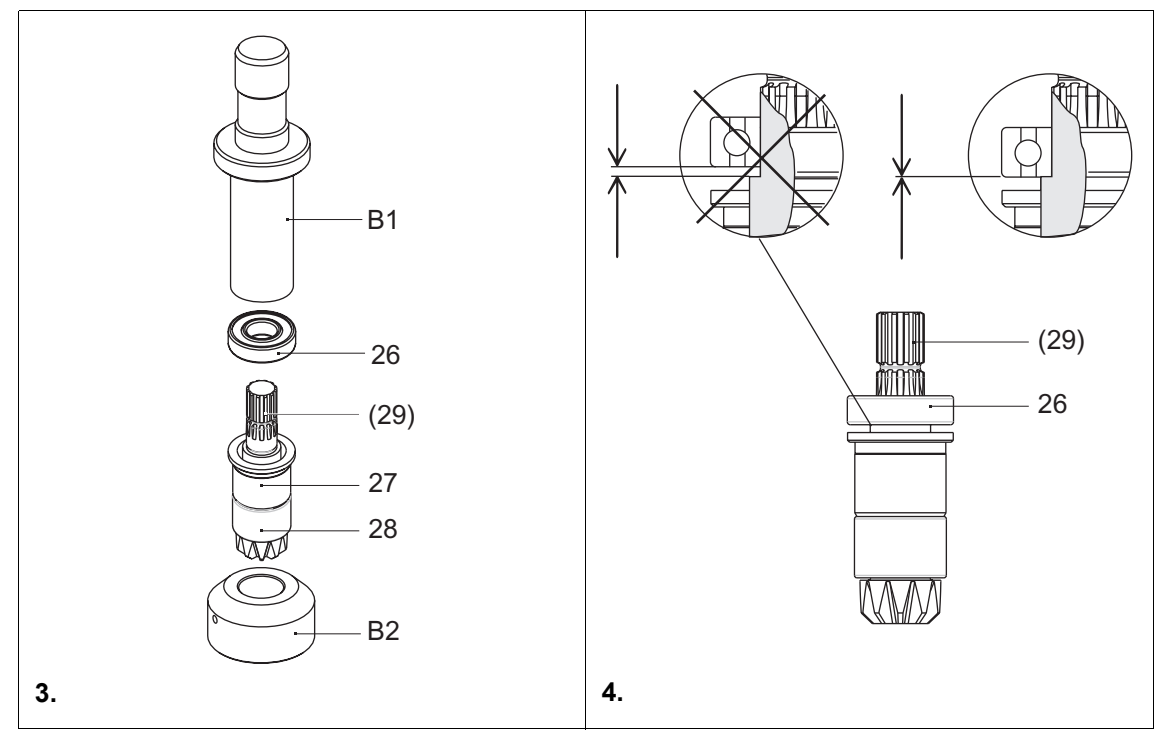

Index: See 9 Spare parts, page 47; 9.8 Fixture order list for angle attachment 935313, page 62

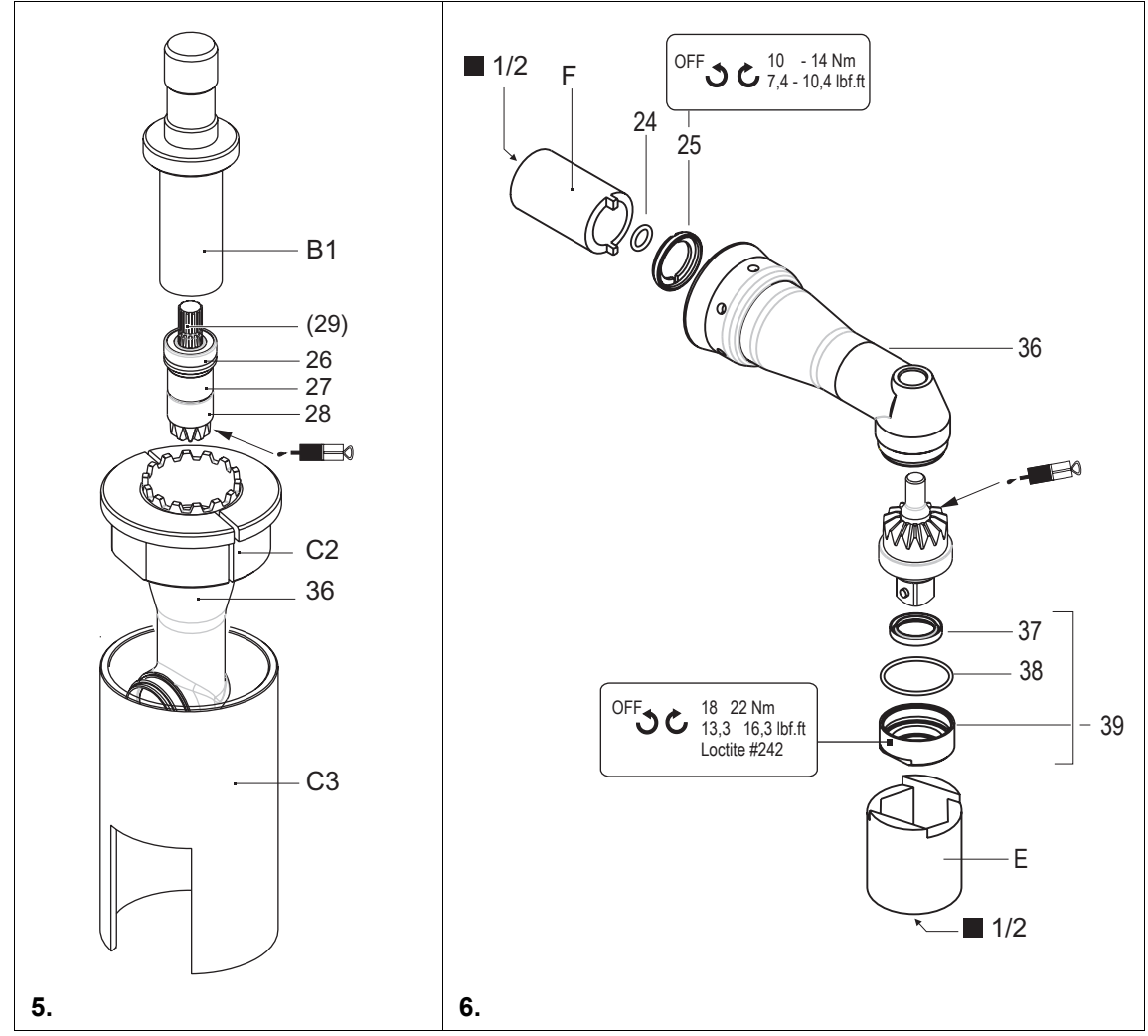

Bevel gear and drive spindle in angle attachment

Index: See 9 Spare parts, page 47; 9.8 Fixture order list for angle attachment 935313, page 62

# 8 Troubleshooting

| Problem                                                                  | Possible cause                                                                                | Action                                                                                                    |  |  |
|--------------------------------------------------------------------------|-----------------------------------------------------------------------------------------------|----------------------------------------------------------------------------------------------------|--|--|
| General – Tool                                                           |                                                                                               |                                                                                                    |  |  |
| Tool does not start if reverse switch is active.                         | Backoff speed parame-<br>ter is set to 0 rpm.                                                 | <ul> <li>Adjust the backoff speed value in the Standard<br/>Application Builder screen of the controller.</li> </ul>                                                     |  |  |
| Tool light not active.                                                   | Deactivated by param-<br>eter setting.                                                        | <ul> <li>Adjust the parameter for Tool light in the<br/>Advanced Application Builder/System Settings<br/>screen of the controller.</li> </ul>                            |  |  |
| Operating menu of tool<br>not, or only partly,<br>enabled.               | Disabled by parameter setting.                                                                | <ul> <li>Activate the Enable Tool menu parameter in<br/>the Advanced Application Builder/System Set-<br/>tings screen of the controller.</li> </ul>                      |  |  |
| Free speed parameter value is not reached.                               | Battery voltage is too low.                                                                   | <ul> <li>Use a fully charged battery.</li> </ul>                                                                                                    |  |  |
| Could not reach the expected number of rundowns with one battery charge. | Battery is not fully charged.                                                                 | <ul> <li>Use only fully charged batteries.</li> </ul>                                                                                                    |  |  |
|                                                                          | Low voltage warning is<br>not set to minimum<br>value.                                        | In the Tool Setup screen of the controller, set<br>the value for Low Level to 17.5 Volts.                                                                                |  |  |
|                                                                          | During tightening<br>sequence, high torque<br>is required, for example<br>with coated screws. | If high torque is required for a longer period of<br>time, e.g. for several turns, then the number of<br>rundowns with one battery charge is signifi-<br>cantly reduced. |  |  |
|                                                                          | Battery has already cycled too often.                                                         | <ul> <li>After 500 charge cycles the capacity is reduced<br/>to about 80%.</li> </ul>                                                                                    |  |  |

| Problem                                                              | Possible cause                                              | Action                                                                                                    |
|----------------------------------------------------------------------|-------------------------------------------------------------|----------------------------------------------------------------------------------------------------|
| Infrared data communic                                               | ation between controller                                    | and tool                                                                                                    |
| No infrared data<br>communication<br>between controller and<br>tool. | Wrong port is selected for connection with the controller.  | <ul> <li>Check the port settings for infrared (IRDA) communication in the <i>Communication/Tool</i> screen of the controller.</li> <li>Note: If the settings are changed, it is necessary to press <i>Accept</i> <f1> in order to apply the settings.</f1></li> </ul>                                                                                                    |
|                                                                      |                                                             | <ul> <li>Check that the tool holder is connected to<br/>selected port.</li> </ul>                                                                                                    |
|                                                                      | Selected port is used<br>for serial data transmis-<br>sion. | In the Communication/Data Transmission<br>screen of the controller, check whether serial<br>data transmission is enabled (the protocol is<br>set to anything except NONE), and whether<br>the same port is being used. If so, select a dif-<br>ferent port or disable serial data transmission.<br>Check all available tools as necessary. The<br>same port cannot be used for serial data trans-<br>mission and infrared data communication with<br>the tool. |

| Problem                                                     | Possible cause                                                                  | Action                                                                                                    |  |  |
|-------------------------------------------------------------|---------------------------------------------------------------------------------|----------------------------------------------------------------------------------------------------|--|--|
| WLAN data communication between controller and tool         |                                                                                 |                                                                                                    |  |  |
| No WLAN<br>communication<br>between controller and<br>tool. | IP address of tool is not<br>entered correctly on the<br>controller.            | <ul> <li>Check in the Communication/Tool screen of<br/>the controller that the IP address of the tool is<br/>entered in the RF Tool IP field. The IP address<br/>of the tool is displayed on the tool in the WLAN<br/>RF settings submenu.</li> <li>Note: If the settings are changed, it is necessary<br/>to press Accept <f1> in order to apply the set-<br/>tings.</f1></li> </ul> |  |  |
|                                                             | Tool is not configured<br>with correct WLAN<br>parameter values.                | <ul> <li>Configure the WLAN settings of the tool in the<br/>Communication/Tool screen of the controller<br/>via infrared communication.</li> </ul>                                                                                                    |  |  |
|                                                             | WLAN network set-<br>tings of the controller<br>and the access point<br>differ. | In the Communication/Tool screen of the con-<br>troller, check that the settings of the access<br>point match the wireless network settings (Net-<br>work name, Security, Network key).                                                                                                    |  |  |
|                                                             | MAC address filter of the access point is active.                               | Add the MAC address of the tool to the<br>address list of the access point. The MAC<br>address of the tool is displayed on the corre-<br>sponding label above the battery, and in the<br>WLAN RF settings submenu.                                                                                                    |  |  |
|                                                             | A firewall blocks port 4001.                                                    | <ul> <li>Reconfigure the firewall so that the specific IP/<br/>MAC address of the tool can use port 4001.</li> </ul>                                                                                                    |  |  |
|                                                             | The RF channel at the access point is out of the tool-supported range.          | <ul> <li>Change the channel setting of the access point<br/>to a channel between 1 and 11.</li> </ul>                                                                                                    |  |  |
|                                                             | Tool is already<br>assigned to a different<br>controller.                       | <ul> <li>Check whether any other controller has<br/>already established a connection to this tool.<br/>That means another controller use same IP<br/>address.</li> </ul>                                                                                                    |  |  |
| WLAN communication partly interrupted.                      | Distance between<br>access point and tool is<br>too great.                      | Check the signal strength in the WLAN RF set-<br>tings submenu of the tool. For stable communi-<br>cation, the first value (N) should be greater<br>than 15. If the value is less than 15, move the<br>access point closer to the tool.                                                                                                    |  |  |
|                                                             | Tool is also assigned to a different controller.                                | Check whether this tool (IP address) is<br>assigned to any other controller. If so, delete<br>the assignment on the other controller. A tool<br>can only be assigned to one controller.                                                                                                    |  |  |
|                                                             | Too much traffic on the wireless network.                                       | <ul> <li>Reduce traffic on the wireless network.</li> <li>Deactivate torque plot data transmission.</li> </ul>                                                                                                    |  |  |

| Problem                                                                                                    | Possible cause                                              | Action                                                                                                    |
|----------------------------------------------------------------------------------------------------|-------------------------------------------------------------|----------------------------------------------------------------------------------------------------|
| 868 MHz data commu                                                                                                    | nication between cont                                       | roller and tool                                                                                                    |
| No serial communica-<br>tion is possible<br>between the controller<br>and the base station.<br>(Error displayed after<br><i>Accept</i> <f1> is pressed<br/>in <i>Communication/</i></f1> | Wrong serial cable is used.                                 | <ul> <li>Use a null modem cable (crossed).</li> </ul>                                                                                                    |
|                                                                                                    | Wrong port is selected for connection with the controller.  | <ul> <li>In the Communication/Tool screen of the controller, check the port settings for <i>RF Serial</i>.</li> <li>Note: If the settings are changed, it is necessary to press Accept <f1> in order to apply the settings.</f1></li> </ul>                                                                                                    |
| 1001.)                                                                                                    |                                                             | <ul> <li>Check that the serial cable is connected to the<br/>selected port.</li> </ul>                                                                                                    |
|                                                                                                    | Selected port is used<br>for serial data transmis-<br>sion. | <ul> <li>In the Communication/Data Transmission<br/>screen of the controller, check whether serial<br/>data transmission is enabled (the protocol is<br/>set to anything except NONE), and whether<br/>the same port is being used.</li> <li>If so, select a different port or disable serial<br/>data transmission.</li> <li>Check all available tools as necessary. The<br/>same port cannot be used for serial data trans-<br/>mission and data communication with base<br/>station tool.</li> </ul> |
|                                                                                                    | Power outlet not active.                                    | Check the voltage at the outlet socket where<br>the base station is plugged in for power supply.                                                                                                    |

| Problem                                                                                                    | Possible cause                                                                        | Action                                                                                                    |
|----------------------------------------------------------------------------------------------------|---------------------------------------------------------------------------------------|----------------------------------------------------------------------------------------------------|
| 868 MHz data commu                                                                                                    | inication between cont                                                                | roller and tool                                                                                                    |
| No Ethernet communi-<br>cation is possible<br>between the controller<br>and the base station.<br>(Error displayed after<br><i>Accept</i> <f1>) is<br/>pressed in <i>Communi-</i><br/><i>cation/Tool.</i>)</f1> | Wrong Ethernet cable is used.                                                         | A crossover cable is required if the base sta-<br>tion is directly connected to the controller. If the<br>base station is connected to a switch, a stan-<br>dard patch cable is required.                                                                                                    |
|                                                                                                    | IP address of the base<br>station is not entered<br>correctly on the control-<br>ler. | In the Communication/Tool screen of the con-<br>troller, check that the IP address of the base<br>station is entered in the RF Base station field. If<br>the IP address of the base station is unknown<br>use the Network Enabler Administrator pro-<br>gram, which is included with each base station.<br>Note: If the settings are changed, it is necessary<br>to press Accept <f1> in order to apply the set-<br/>tings.</f1>                                                |
|                                                                                                    | IP address and subnet<br>mask are not in the<br>same range.                           | <ul> <li>Without network administration, it is necessary for the IP address and subnet mask of the controller to be in the same range as those of the base station.</li> <li>Enter the same subnet mask for both IP addresses and use the same first three numbers for the IP addresses on both the controller and base station.</li> <li>E.g.:<br/>IP address controller: 192.168.1.xxx<br/>IP address base station: 192.168.1.xxx<br/>Subnet mask: 255.255.255.000</li> </ul> |
|                                                                                                    | A firewall blocks port 4001.                                                          | <ul> <li>Reconfigure the firewall so that the specific IP/<br/>MAC address of the tool can use port 4001.</li> </ul>                                                                                                    |
|                                                                                                    | Base station is already connected to a different controller.                          | <ul> <li>Check whether any other controller has<br/>already used the same IP address for RF com-<br/>munication (<i>RF Base station</i>).</li> </ul>                                                                                                    |
|                                                                                                    | Power outlet not active.                                                              | <ul> <li>Check the voltage at the outlet socket where<br/>the base station is plugged in for power supply.</li> </ul>                                                                                                    |
| No 868 MHz data com-<br>munication is possible<br>between controller and<br>tool.                                                                                                    | Settings are not config-<br>ured correctly.                                           | In the Communication/Tool screen of the con-<br>troller, check that RF settings of the base sta-<br>tion correspond to the settings of the tool,<br>which are displayed in the 868MHz RF settings<br>submenu of the tool. The settings for Channel,<br>Network ID and Tool ID must match.                                                                                                    |
|                                                                                                    | Distance between base<br>station and tool is too<br>great.                            | <ul> <li>If channel 1 is selected, the distance can be up to 98.4 ft (30 m). If channel 2 or 3 is selected, the distance can be up to 32.8 ft (10 m).</li> <li>Increase output power on base station and on the tool, or move the base station closer to the tool.</li> </ul>                                                                                                    |

| Problem                                         | Possible cause                                             | Action                                                                                                    |
|-------------------------------------------------|------------------------------------------------------------|----------------------------------------------------------------------------------------------------|
| 868 MHz data commu                              | nication between cont                                      | roller and tool                                                                                                    |
| RF communication is partly interrupted.         | Distance between base<br>station and tool is too<br>great. | <ul> <li>If channel 1 is selected, the distance can be up to 30 m. If channel 2 or 3 is selected, the distance can be up to 10 m.</li> <li>Move the tool close to the base station to check whether communication is successful. If so, increase output power on base station and on the tool, or move the base station closer to the tool.</li> </ul> |
|                                                 | Output power is too<br>low.                                | <ul> <li>Increase the output power of the base station<br/>and of the tool. If channel 1 is selected, you<br/>can choose up to 25 mW for the output power.<br/>If channel 2 or 3 is selected, you can choose 1<br/>mW for the output power of the base station<br/>and 5 mW for the output power of the tool.</li> </ul>                               |
|                                                 | Too much traffic on the same channel.                      | <ul> <li>Reduce traffic on the wireless network. Deacti-<br/>vate torque plot data transmission.</li> </ul>                                                                                                    |
|                                                 | Too many tools on the same channel.                        | <ul> <li>Use different channels for different base sta-<br/>tions.</li> </ul>                                                                                                    |
|                                                 | Other 868 MHz devices on the same frequency.               | <ul> <li>Use a different channel.</li> </ul>                                                                                                    |
| Distance for RF com-<br>munication is too short | Antenna of the base station is not tightened securely.     | <ul> <li>Manually tighten the base station antenna.</li> </ul>                                                                                                    |
|                                                 | Output power is too<br>low.                                | <ul> <li>Increase the output power of both the base station and the tool. If channel 1 is selected, you can choose up to 25 mW for the output power. If channel 2 or 3 is selected, you can choose 1 mW for the output power of base station and 5 mW for the output power of the tool.</li> </ul>                                                     |
|                                                 | Location of the base station bad.                          | Move the base station to a location where<br>there is an unobstructed line of view between<br>the base station and the tool.                                                                                                    |

| Problem                                                                   | Possible cause                                                  | Action                                                                                                    |  |  |
|---------------------------------------------------------------------------|-----------------------------------------------------------------|----------------------------------------------------------------------------------------------------|--|--|
| Barcode scanner on                                                        | Barcode scanner on tool                                         |                                                                                                    |  |  |
| Barcode scanner does<br>not activate when the<br>start switch is pressed. | Parameter for Part-ID is<br>not set to Enable Inter-<br>locked. | In the Communication/Part-ID screen of the controller, check that the Enable parameter is set to Enable Interlocked.                                                                                                    |  |  |
|                                                                           | Barcode has already been read.                                  | <ul> <li>Activate a further read cycle in the scanner<br/>submenu.</li> </ul>                                                                                                    |  |  |
|                                                                           |                                                                 | <ul> <li>Press the left function key on the tool in order<br/>to activate another read cycle.</li> <li>Note: Only available if the parameter for <f1> but-<br/>ton on Tool is set to Read barcode in the<br/>Advanced Application Builder / System Settings<br/>screen of the controller.</f1></li> </ul> |  |  |

| Problem              | Possible cause                                           | Action                                                                                                    |
|----------------------|----------------------------------------------------------|----------------------------------------------------------------------------------------------------|
| Barcode scanner on   | tool                                                     |                                                                                                    |
| Barcode is not read. | Barcode scanner win-<br>dow is not clean.                | <ul> <li>Clean the window by using a damp cloth and a<br/>conventional window cleaner.</li> </ul>                    |
|                      | Barcode type is dis-<br>abled by parameter set-<br>ting. | In the Communication/Part-ID screen, check<br>that parameter Barcode Type is set to the<br>appropriate barcode type. |

# 9 Spare parts

Note

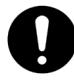

Use only original CLECO spare parts. Failure to comply can result in reduced power and increased service requirements. If spare parts not manufactured by us are installed, the tool manufacturer is entitled to deny any warranty claims.

# Cleco

## 9.1 Handle

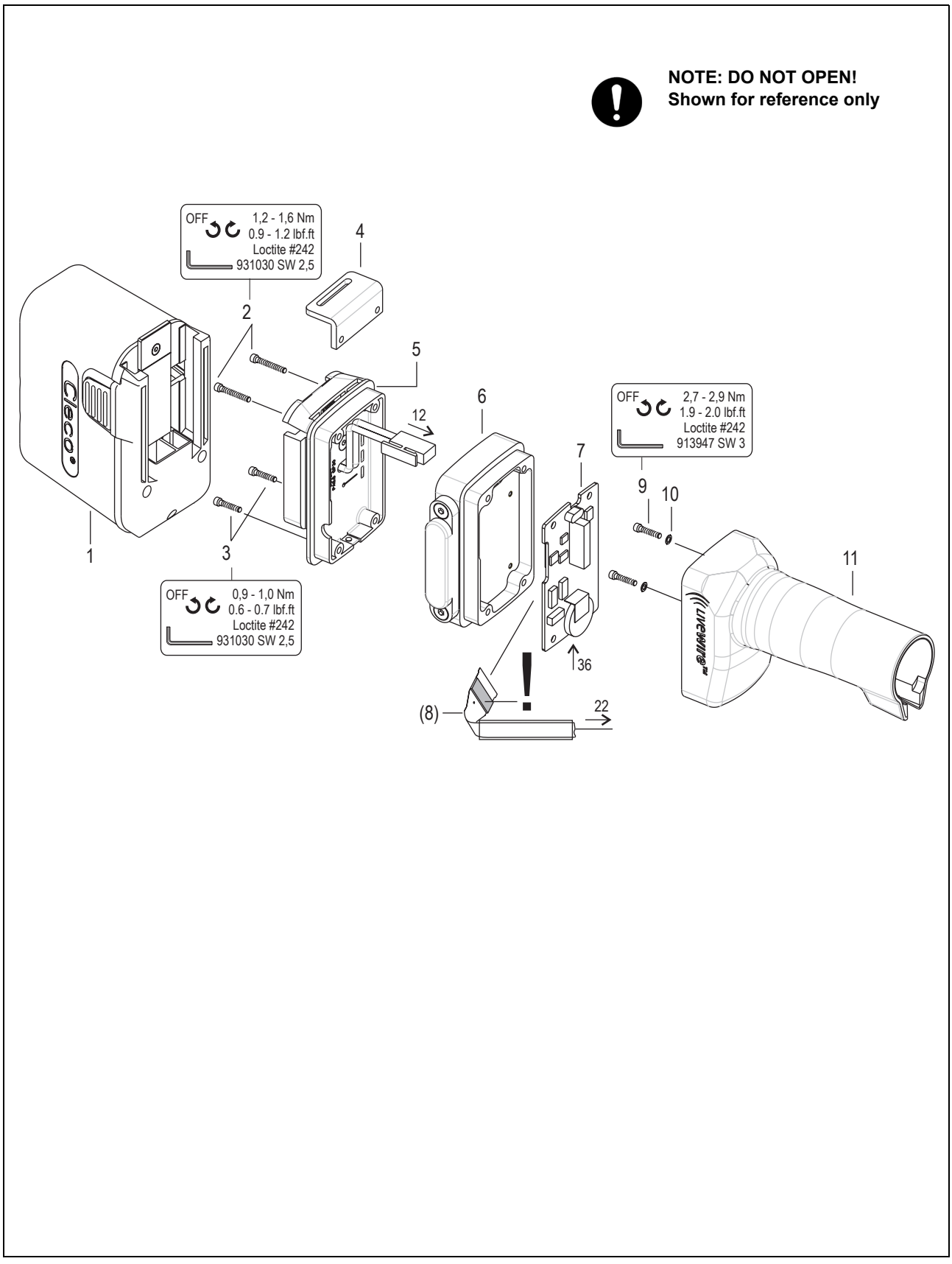

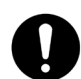

For information only. These parts are not user serviceable. Refer to Section 11 Service.

| Index | 2) | Description              |
|-------|----|--------------------------|
| 1     | 1  | accupack                 |
| 2     | 2  | cap screw                |
| 3     | 2  | cap screw                |
| 4     | 1  | holding angle            |
| 5     | 1  | adapter accu asm.        |
| 6     | 1  | adapter asm.             |
| 7     | 1  | measuring system asm.    |
| 8     | 1  | flat flexible cable asm. |
| 9     | 2  | cap screw                |
| 10    | 2  | retaining washer         |
| 11    | 1  | handle asm.              |

2) Quantity

# 9.2 Servo bar, LCD bar & trigger components

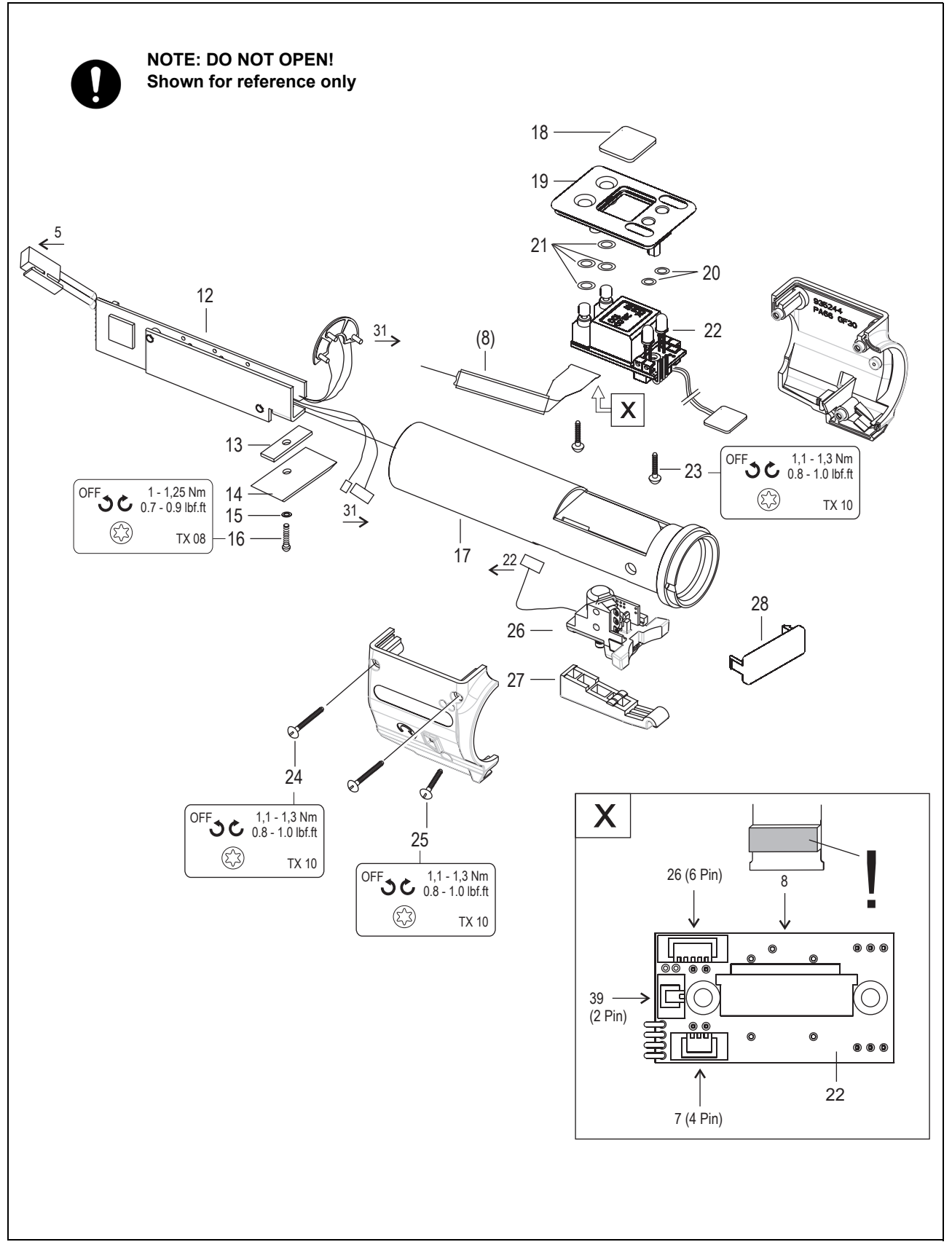

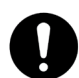

For information only. These parts are not user serviceable. Refer to Section 11 Service.

| Index | 2) | Description             |
|-------|----|-------------------------|
| 12    | 1  | servo bar actuator      |
| 13    | 1  | plate centre            |
| 14    | 1  | plate holding           |
| 15    | 1  | retaining washer        |
| 16    | 1  | raised countersunk head |
|       |    | screw                   |
| 17    | 1  | handle sleeve asm.      |
| 18    | 1  | LCD window              |
| 19    | 1  | cover                   |
| 20    | 2  | o-ring                  |
| 21    | 4  | o-ring                  |
| 22    | 1  | card LCD asm.           |
| 23    | 2  | raised countersunk head |
|       |    | screw                   |
| 24    | 2  | raised countersunk head |
|       |    | screw                   |
| 25    | 1  | raised countersunk head |
|       |    | screw                   |
| 26    | 1  | switch asm.             |
| 27    | 1  | trigger                 |

2) Quantity

## 9.3 Motor

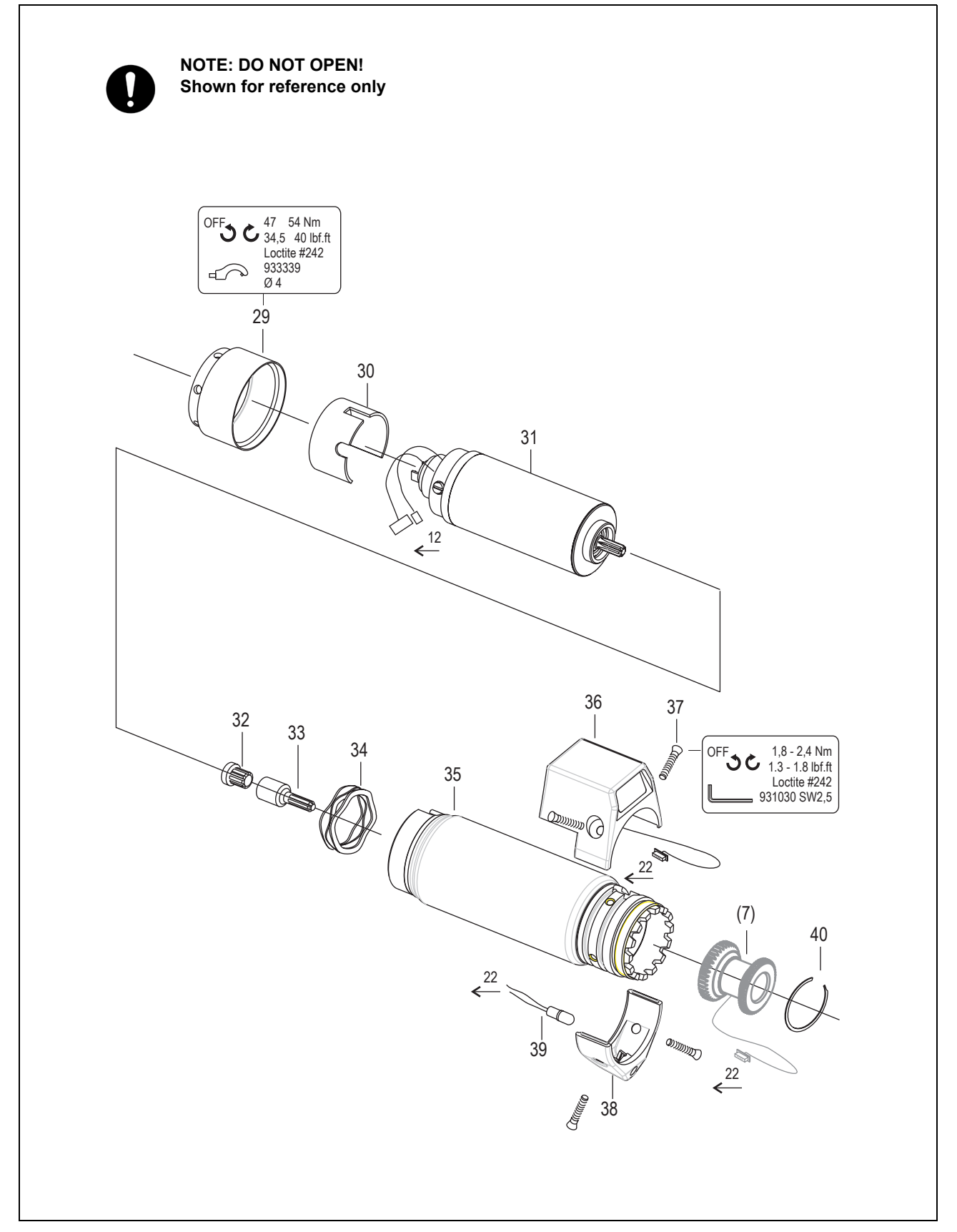

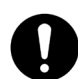

For information only. These parts are not user serviceable. Refer to Section 11 Service.

| Index | 2) | Description        |
|-------|----|--------------------|
| 29    | 1  | union nut          |
| 30    | 1  | tension sleeve     |
| 31    | 1  | electric motor     |
| 32    | 1  | pinion gear        |
| 33    | 1  | adapter shaft      |
| 34    | 1  | spring washer      |
| 35    | 1  | motor housing asm. |
| 36    | 1  | cover segment      |
| 37    | 4  | countersunk screw  |
| 38    | 1  | light housing      |
|       |    |                    |
| 39    | 1  | LED asm.           |
| 40    | 1  | circlip            |

2) Quantity

# 9.4 Gear + angle attachment

| *         |        |        |        |        |        |        |                                                                                                    |                             |        |                                                 |                                  |        |
|-----------|--------|--------|--------|--------|--------|--------|----------------------------------------------------------------------------------------------------|-----------------------------|--------|-------------------------------------------------|----------------------------------|--------|
| Тур       | 14     | 4      | 5      | 6      | 8      | 9      | 10                                                                                                    | 11                          | 12     | 15                                              | 16                               | 17     |
| 47BA15AM3 | 935263 | 542722 | 541899 | 541894 | 542233 | 541888 | 541897                                                                                                  | 923095                      | 542099 | 935313                                          | -                                | _      |
| 47BA21AM3 | 935262 | 542722 | -      | 541893 | 542231 | 541888 | 541894                                                                                                  | 923095                      | 542079 | 935313                                          | -                                | -      |
| 47BA28AM3 | 935261 | 542722 | -      | 541893 | 542232 | 541888 | 541897                                                                                                  | 923095                      | 542099 | 935313                                          | -                                | _      |
| 47BA35AM3 | 935261 | 542722 | -      | 541893 | 542232 | 541888 | 541897                                                                                                  | 923095                      | 542099 | -                                               | 935356                           | 525943 |
| 47BA50AM3 | 935264 | 935748 | -      | 541893 | 935754 | 924066 | 935749                                                                                                  | 930228                      | 935751 | _                                               | 935753                           | 525943 |
|           |        | 3      |        |        |        |        | <ul> <li>↓ 0 - 42</li> <li>29,5 - 5</li> <li>933336</li> <li>● 9×12</li> <li>16</li> <li>↓ 0</li> </ul> | 3<br>Nm<br>31 lbf.ft<br>OFF |        | 288 Nm<br>50 lbf.ft<br>te #242<br>(1.245)<br>17 | 2 Nm<br>31 lbf.ft<br>#2242<br>62 |        |

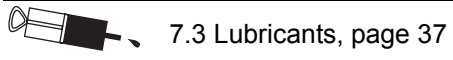

| Index | 1)     | 2) | • | Description      | 3)                 |
|-------|--------|----|---|------------------|--------------------|
| 1     | 800116 | 1  |   | circlip          | 25,98X0,94 IR      |
| 2     | 541887 | 1  |   | washer           |                    |
| 3     | 542724 | 2  |   | o-ring           | 28,24X 0,78        |
| 4     | *      | 1  |   | gear ring        |                    |
| 5     | *      | 1  | 1 | pinion gear      |                    |
| 6     | *      | 3  | 6 | idler gear       |                    |
| 7     | 923095 | 3  | 6 | needle bearing   | 3,X5,X 7,          |
| 8     | *      | 1  |   | planet carrier   |                    |
| 9     | *      | 3  | 6 | needle roller    |                    |
| 10    | *      | 3  | 6 | idler gear       |                    |
| 11    | *      | 3  | 6 | needle bearing   |                    |
| 12    | *      | 1  |   | planet carrier   |                    |
| 13    | 502983 | 1  |   | thrust washer    | 15,88X 28,58X 1,56 |
| 14    | *      | 1  |   | gear             |                    |
| 15    | *      | 1  |   | angle attachment |                    |
| 16    | *      | 1  |   | gear case asm.   |                    |
| 17    | *      | 1  |   | angle attachment |                    |

- 1) Order no.
- 2) Quantity
- 3) Dimensions
- Recommended spare part for every 5 tools
- \* See table, page 54

C

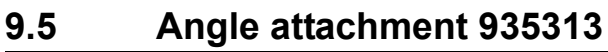

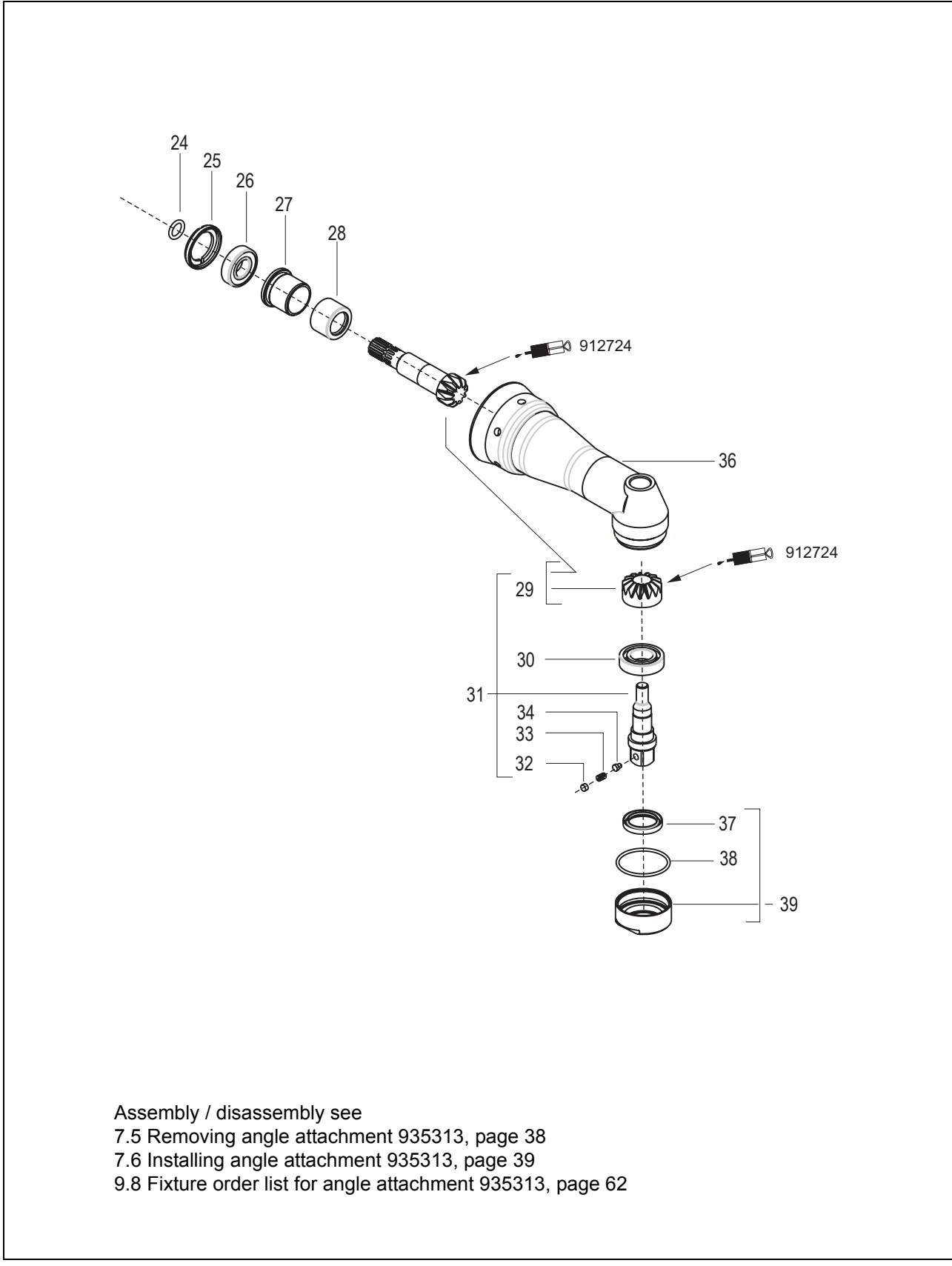

| Index | 1)     | 2) | • | Description        | 3)                |
|-------|--------|----|---|--------------------|-------------------|
| 24    | 504970 | 1  |   | o-ring             | 7,65X1,78         |
| 25    | 934023 | 1  |   | threaded ring      |                   |
| 26    | 934035 | 1  | 2 | ball bearing       | 10,X 22,X 6,      |
| 27    | 934021 | 1  |   | sleeve             |                   |
| 28    | 934027 | 1  | 2 | needle bearing     | 12,7 X 19,05X12,7 |
| 29    | 933792 | 1  |   | bevel gear set     |                   |
| 30    | 915064 | 1  |   | ball bearing       | 12,X 24,X 6,      |
| 31    | 933892 | 1  | 1 | drive spindle asm. |                   |
| 32    | 26989  | 1  |   | plug               |                   |
| 33    | 9D6481 | 1  |   | compression spring | 0,3 X 3,2 X9,2    |
| 34    | 914517 | 1  |   | pin                |                   |
| 36    | 935312 | 1  |   | angle attachment   |                   |
| 37    | 918163 | 1  |   | seal shaft         | 15,X 21,X 3,      |
| 38    | 905084 | 1  |   | o-ring             | 26,X1,5           |
| 39    | 929177 | 1  |   | union nut asm.     |                   |

1) Order no.

2) Quantity

3) Dimensions

• Recommended spare part for every 5 tools

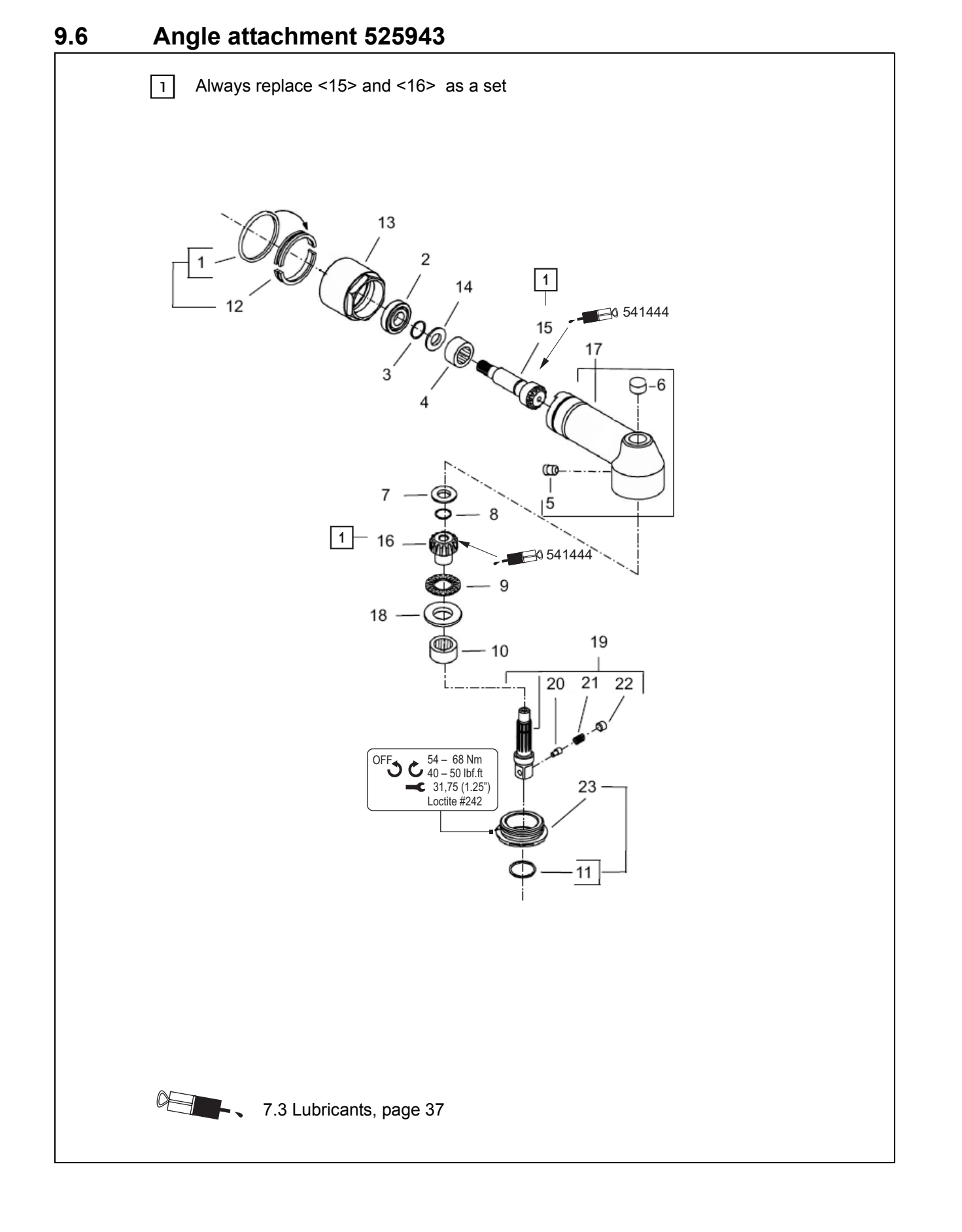

| Index | 1)     | 2) | • | Kits | Description     | 3)                 |
|-------|--------|----|---|------|-----------------|--------------------|
| 1     | 526483 | 1  | 1 |      | Rubber Band     |                    |
| 2     | 19469  | 1  | 1 |      | Ball Bearing    | 10, X 26, X 8,     |
| 3     | 250497 | 1  | 1 |      | Retaining Ring  |                    |
| 4     | 526916 | 1  | 1 |      | Needle Bearing  | 15,88X 22,21X15,88 |
| 5     | 27210  | 1  |   |      | Grease Fitting  |                    |
| 6     | 800170 | 1  | 1 |      | Needle Bearing  | 7,94X 12,70X11,10  |
| 7     | 510732 | 1  |   |      | Thrust Washer   |                    |
| 8     | 513000 | 1  | 1 |      | Retaining Ring  | 9,19X0,89 AR       |
| 9     | 259141 | 1  | 1 |      | Thrust Bearing  | 15,93X 28,32X 2,   |
| 10    | 500487 | 1  | 1 |      | Needle Bearing  | 15,88X 20,64X 7,93 |
| 11    | 30573  | 1  | 1 |      | Seal            |                    |
| 12    | 525878 | 1  |   |      | Split Ring      |                    |
| 13    | 525879 | 1  |   |      | Lock Nut        |                    |
| 14    | 541694 | 1  | 1 |      | Locking Ring    |                    |
| 15    | 525819 | 1  | 1 | K19  | Bevel Pinion    |                    |
| 16    | 510695 | 1  | 1 | K19  | Bevel Gear      |                    |
| 17    | 525890 | 1  |   |      | Angle Housing   |                    |
| 18    | 510722 | 1  | 1 |      | Thrust Washer   | 16, X 28,6 X 1,56  |
| 19    | 510689 | 1  |   |      | Spindle (3/8) " |                    |
| 20    | 24499  | 1  |   | K20  | Button          |                    |
| 21    | 9D6481 | 1  |   | K20  | Spring          |                    |
| 22    | 26989  | 1  |   | K20  | Plug            |                    |
| 23    | 510692 | 1  |   |      | Retaining Nut   |                    |
|       |        |    |   |      | Repair Kits:    |                    |
| K19   | 301580 | 1  |   |      | Bevel Gear Kit  |                    |

| K19 | 301580 | 1 |  | Bevel Gear Kit     |  |
|-----|--------|---|--|--------------------|--|
| K20 | 301219 | 1 |  | Output Spindle Kit |  |
|     |        |   |  |                    |  |

- 1) Order no.
- 2) Quantity
- 3) Dimensions
- Recommended spare part for every 5 tools

C

# 9.7 Tool holder 935290 with IrDA interface port / 935395 without

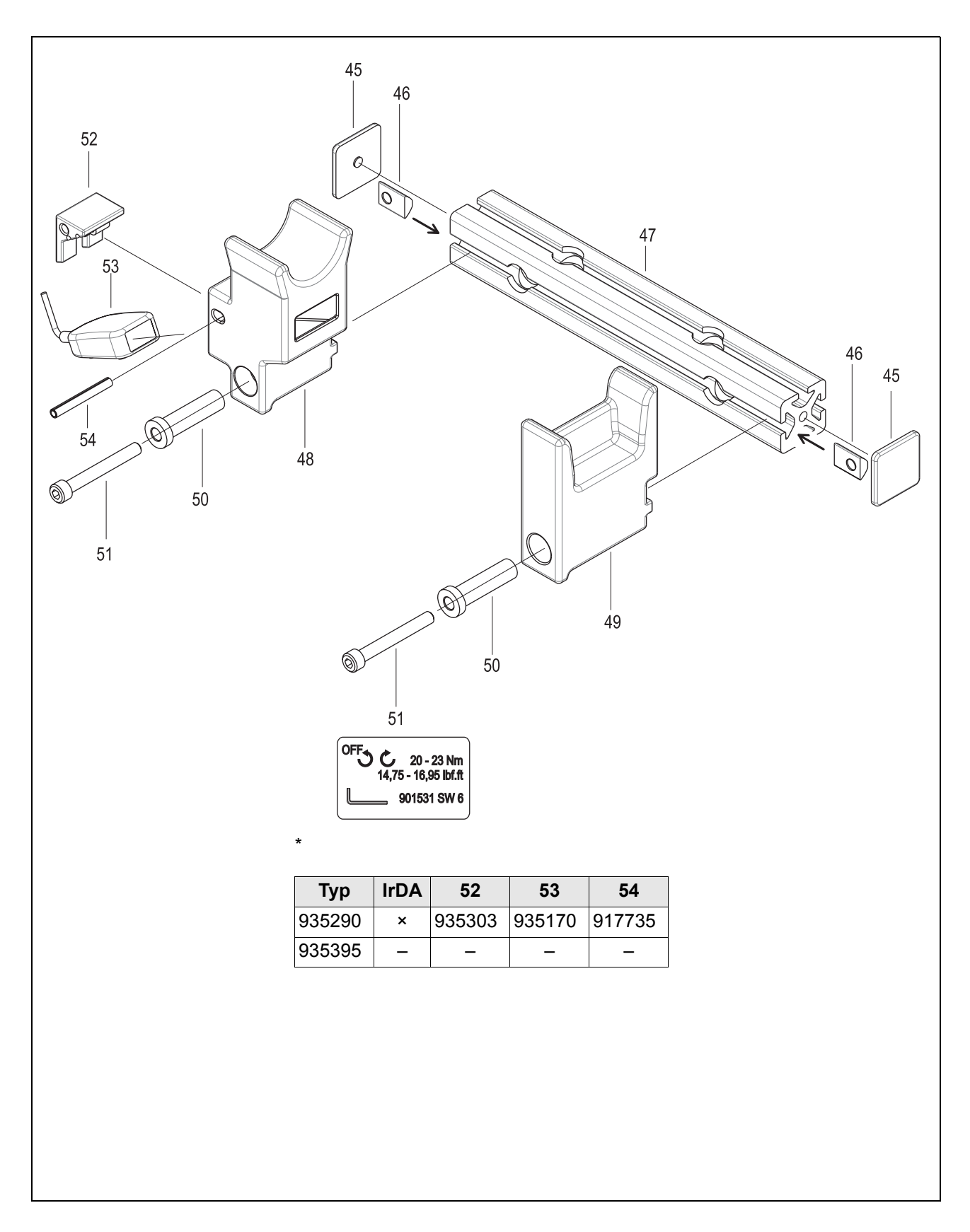

| Index | 1)      | 2) | • | Description         | 3)      |
|-------|---------|----|---|---------------------|---------|
| 45    | S900983 | 2  |   | сар                 | 40,X40, |
| 46    | S900418 | 2  |   | slot nut            | M 8     |
| 47    | 935292  | 1  |   | brace               |         |
| 48    | 935293  | 1  |   | support             |         |
| 49    | 935294  | 1  |   | support             |         |
| 50    | 935291  | 2  |   | plug                |         |
| 51    | 902490  | 2  |   | cap screw           | M 8X 65 |
| 52    | *       | 1  |   | locking cover       |         |
| 53    | *       | 1  |   | IrDA-Serial Adapter |         |
| 54    | *       | 1  |   | dowel pin           | 6,X 50, |

1) Order no.

2) Quantity

3) Dimensions

Recommended spare part for every 5 tools

\* See table, page 60

# 9.8 Fixture order list for angle attachment 935313

| Ind | lex | Order no. | Description                                    |  |  |  |  |  |
|-----|-----|-----------|------------------------------------------------|--|--|--|--|--|
| А   |     | 933450    | Assembly drive spindel                         |  |  |  |  |  |
|     | A1  | 933451    | Punch                                          |  |  |  |  |  |
|     | A2  | 933453    | Base                                           |  |  |  |  |  |
|     | A3  | 933452    | Punch                                          |  |  |  |  |  |
| В   |     | 933454    | Assembly bevel gear                            |  |  |  |  |  |
|     | B1  | 933455    | Punch                                          |  |  |  |  |  |
|     | B2  | 933456    | Base                                           |  |  |  |  |  |
| С   |     | 933449    | Assembyl bevel gear<br>in angle attachment     |  |  |  |  |  |
|     | B1  | 933455    | Punch                                          |  |  |  |  |  |
|     | C2  | 933463    | Semi-monocoque pair                            |  |  |  |  |  |
|     | C3  | 933458    | Base                                           |  |  |  |  |  |
| D   |     | 933448    | Disassembly bevel gear                         |  |  |  |  |  |
|     | D1  | 900009    | Cap screw M6×25                                |  |  |  |  |  |
|     | D2  | 933459    | Thrust pas                                     |  |  |  |  |  |
|     | D3  | 933460    | Sleeve                                         |  |  |  |  |  |
|     | D4  | 933461    | Extraction pin                                 |  |  |  |  |  |
|     | D5  | 933462    | Semi-monocoque pair                            |  |  |  |  |  |
| Е   |     | 933428    | Socket wrench insert WAF 24                    |  |  |  |  |  |
| F   |     | 933427    | Socket wrench insert D16                       |  |  |  |  |  |
| -   |     | 933336    | Hook wrench<br>Tighten angle attachment – gear |  |  |  |  |  |

# 10 Technical data

## 10.1 Dimensions

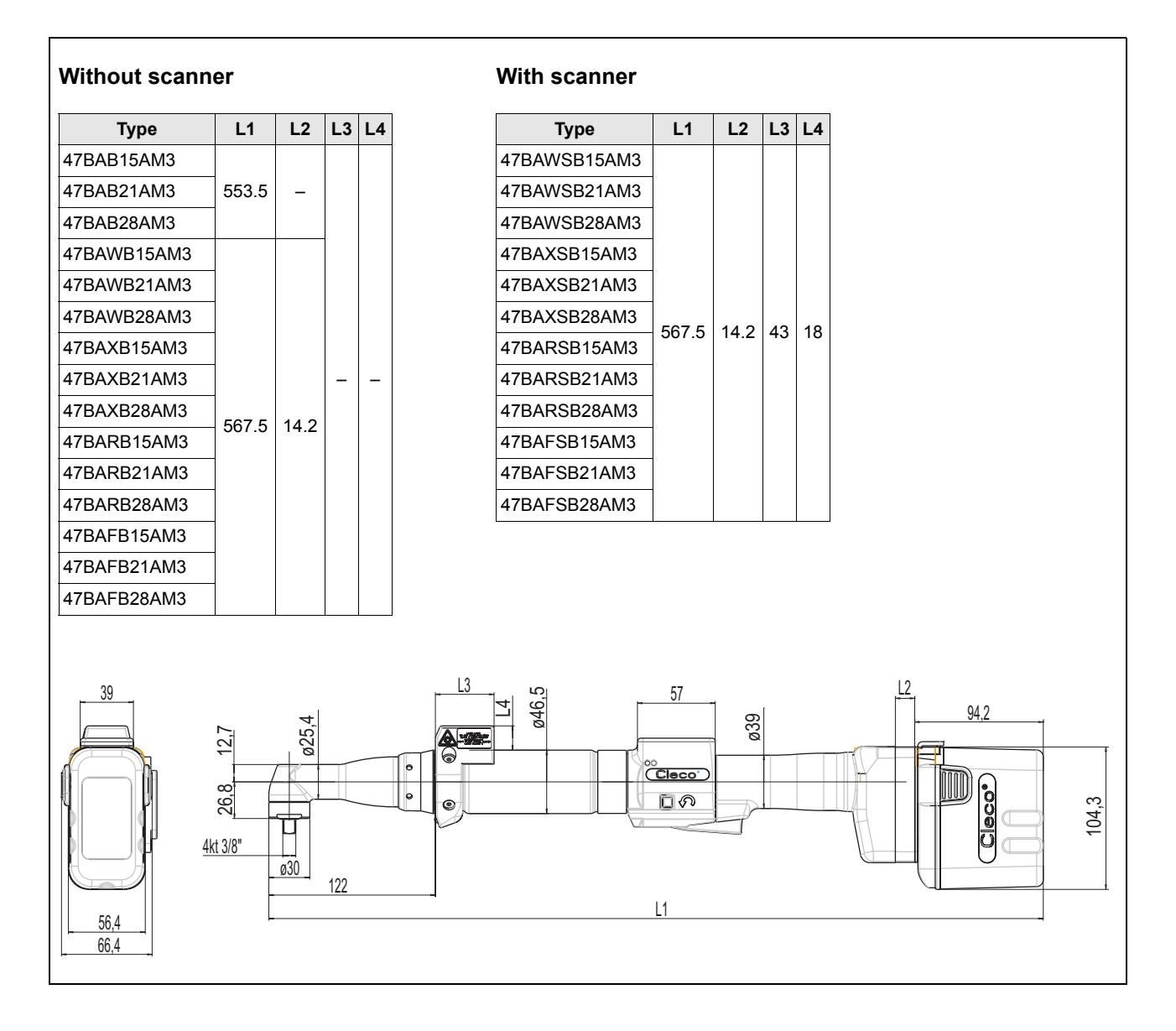

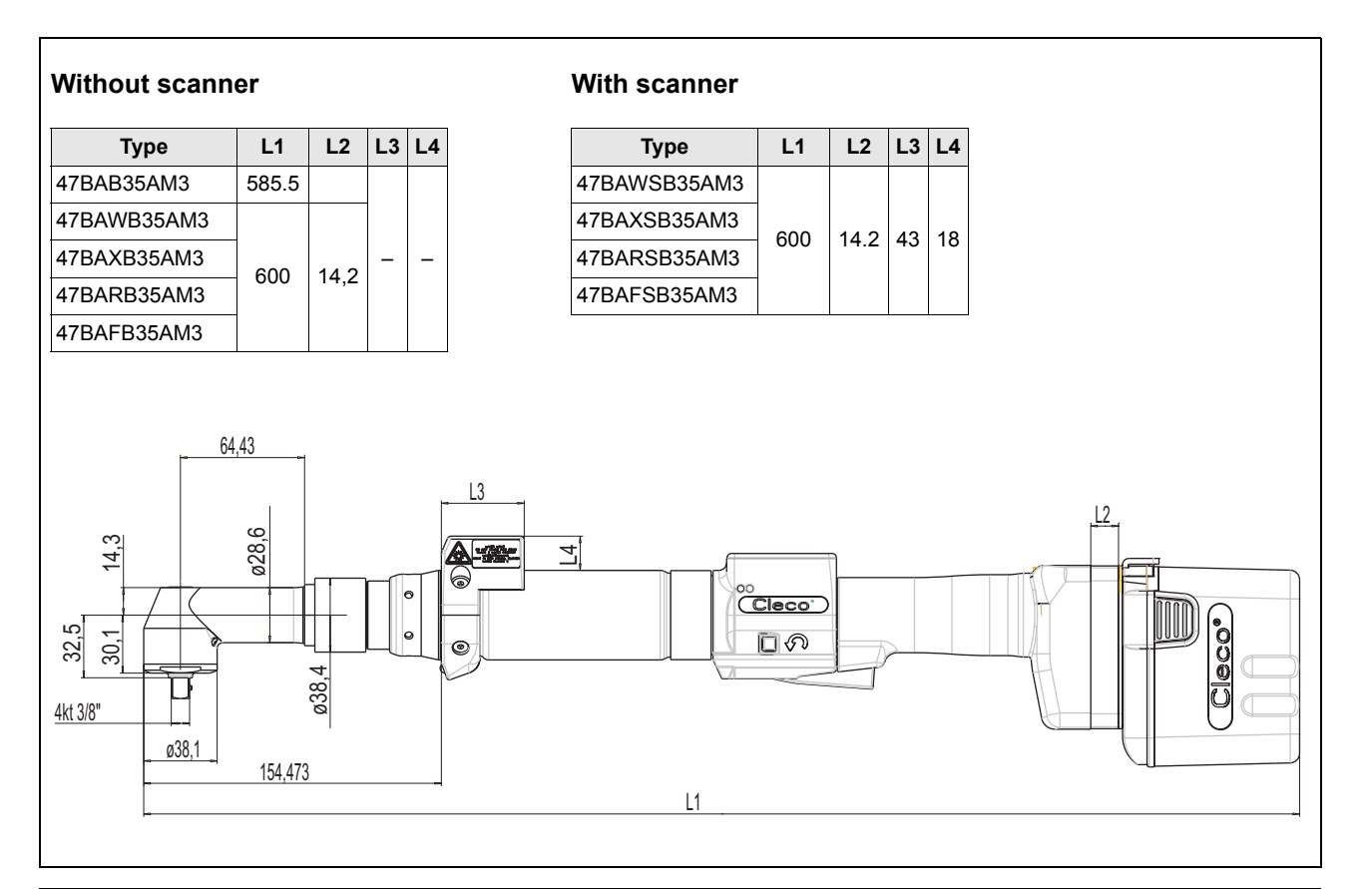

## Without scanner

| Туре        | L1  | L2   | L3 | L4 |
|-------------|-----|------|----|----|
| 47BAB50AM3  | 594 | -    |    |    |
| 47BAWB50AM3 |     |      |    |    |
| 47BAXB50AM  | 600 | 14.0 | _  | -  |
| 47BARB50AM3 | 000 |      |    |    |
| 47BAFB50AM3 |     |      |    |    |

#### With scanner

| Туре         | L1  | L2   | L3 | L4 |
|--------------|-----|------|----|----|
| 47BAWSB50AM3 |     |      |    |    |
| 47BAXSB50AM3 | 609 | 14.0 | 12 | 10 |
| 47BARSB50AM3 | 000 | 14.2 | 43 | 10 |
| 47BAFSB50AM3 |     |      |    |    |

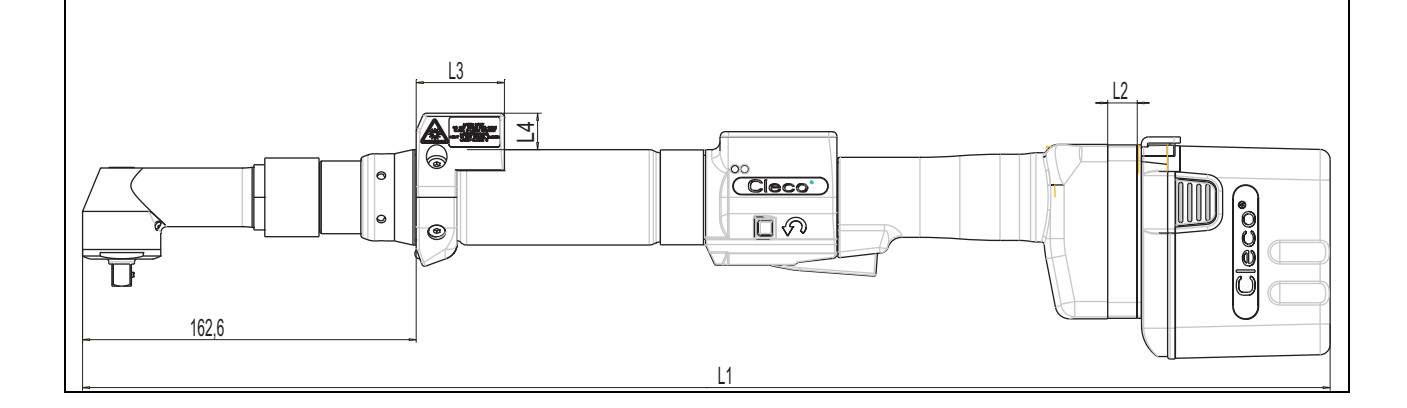

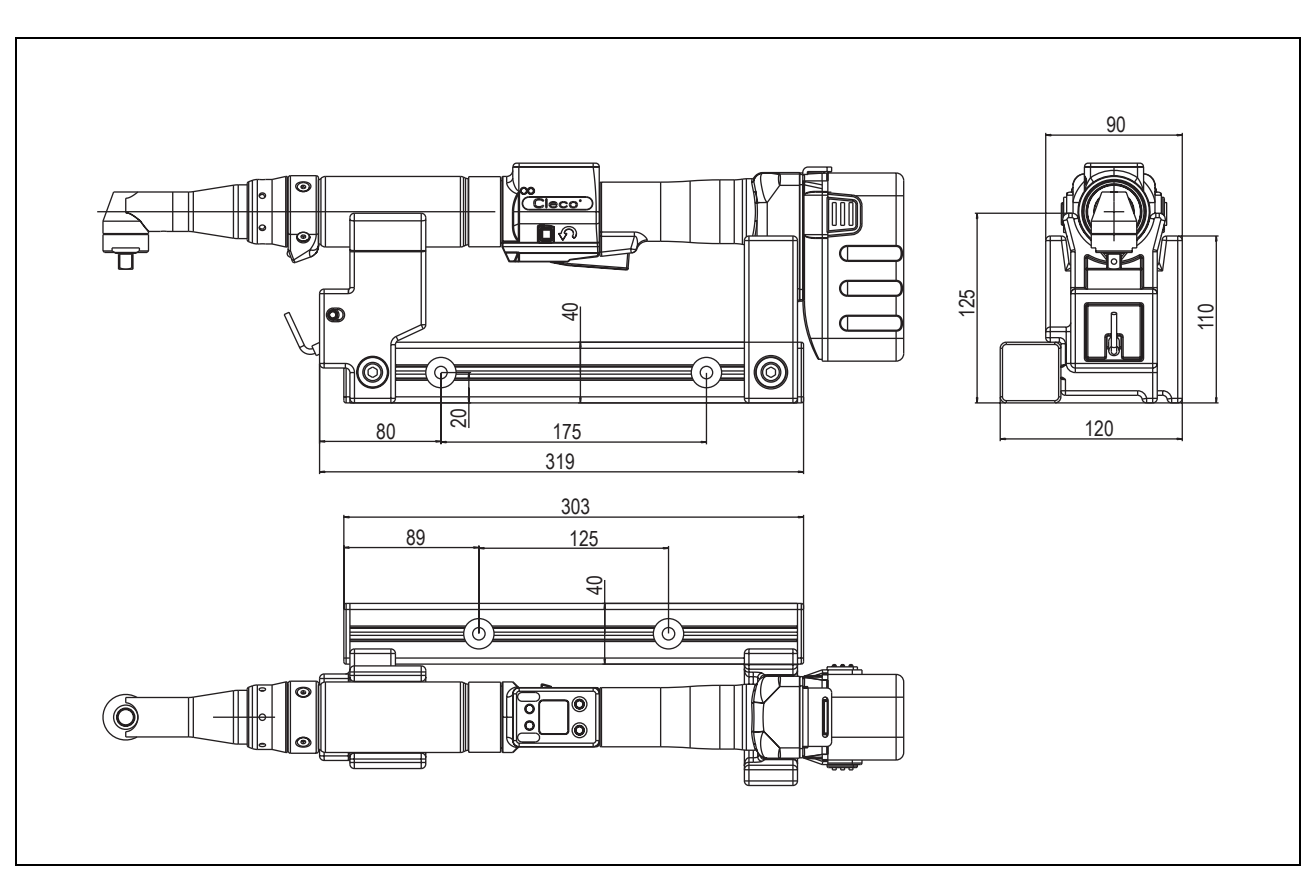

**10.2** Dimensions of tool holder (Optional)

Fig. 10-1: Dimensions of tool holder (mm)

# **10.3 Performance Data**

| Туре         | Recommended |            | Idling | Screw       | We                                     | ight                                | Calibration data    |                            |
|--------------|-------------|------------|--------|-------------|----------------------------------------|-------------------------------------|---------------------|----------------------------|
|              | torque      | range      | speed  | size<br>8.8 | without<br>Rechar<br>geable<br>battery | with<br>Rechar<br>geable<br>battery | Torque<br>(nominal) | Angle pulses<br>(Resolver) |
|              | Nm<br>max.  | Nm<br>min. | rpm    | mm          | k                                      | g                                   | Nm                  | <sup>1</sup> degrees       |
| 47BAB15AM3   |             |            |        |             | 1.95                                   | 2.42                                |                     |                            |
| 47BAWB15AM3  |             |            |        |             |                                        |                                     |                     |                            |
| 47BAXB15AM3  |             |            |        | M6          | 2.05                                   | 2.52                                |                     | 1.4464                     |
| 47BARB15AM3  |             |            |        |             |                                        |                                     |                     |                            |
| 47BAFB15AM3  | 15          | 5.5        | 538    |             |                                        |                                     | 16.35               |                            |
| 47BAWSB15AM3 |             |            |        |             |                                        |                                     |                     |                            |
| 47BAXSB15AM3 |             |            |        |             | 2 10                                   | 2.57                                |                     |                            |
| 47BARSB15AM3 |             |            |        |             | 2.10                                   |                                     |                     |                            |
| 47BAFSB15AM3 |             |            |        |             |                                        |                                     |                     |                            |
| 47BAB21AM3   |             |            |        |             | 1.95                                   | 2.42                                |                     |                            |
| 47BAWB21AM3  | 21          | 8          |        |             |                                        |                                     |                     |                            |
| 47BAXB21AM3  |             |            |        |             | 2.05                                   | 2 52                                |                     |                            |
| 47BARB21AM3  |             |            |        |             | 2.00                                   | 2.02                                |                     |                            |
| 47BAFB21AM3  |             |            | 411    | M6          |                                        |                                     | 22.91               | 1.8941                     |
| 47BAWSB21AM3 |             |            |        |             |                                        |                                     |                     |                            |
| 47BAXSB21AM3 |             |            |        |             | 2 10                                   | 2 57                                |                     |                            |
| 47BARSB21AM3 | _           |            |        |             | 2.10                                   | 2.07                                |                     |                            |
| 47BAFSB21AM3 |             |            |        |             |                                        |                                     |                     |                            |
| 47BAB28AM3   |             |            |        |             | 1.95                                   | 2.42                                |                     |                            |
| 47BAWB28AM3  |             |            |        |             |                                        |                                     |                     |                            |
| 47BAXB28AM3  |             |            |        |             | 2.05                                   | 2 52                                |                     |                            |
| 47BARB28AM3  |             |            |        |             | 2.00                                   | 2.02                                |                     |                            |
| 47BAFB28AM3  | 28          | 10         | 291    | M8          |                                        |                                     | 41.35               | 2.6727                     |
| 47BAWSB28AM3 |             |            |        |             |                                        |                                     |                     |                            |
| 47BAXSB28AM3 | _           |            |        |             | 2 10                                   | 2 57                                |                     |                            |
| 47BARSB28AM3 | _           |            |        |             | 2.10                                   | 2.07                                |                     |                            |
| 47BAFSB28AM3 |             |            |        |             |                                        |                                     |                     |                            |
| 47BAB35AM3   | _           |            |        |             | 2.23                                   | 2.70                                |                     |                            |
| 47BAWB35AM3  |             |            |        |             |                                        |                                     |                     |                            |
| 47BAXB35AM3  |             |            |        |             | 2 33                                   | 2 80                                |                     |                            |
| 47BARB35AM3  |             |            |        |             | 2.00                                   | 2.00                                |                     |                            |
| 47BAFB35AM3  | 35          | 12         | 244    | M8          |                                        |                                     | 49.23               | 3.1817                     |
| 47BAWSB35AM3 |             |            |        |             |                                        |                                     |                     |                            |
| 47BAXSB35AM3 |             |            |        |             | 2.38                                   | 2.85                                | 85                  |                            |
| 47BARSB35AM3 |             |            |        |             |                                        |                                     |                     |                            |
| 47BAFSB35AM3 |             |            |        |             |                                        |                                     |                     |                            |

| Туре         | Recommended |            | Idling | Screw       | Weight                                 |                                     | Calibration data    |                            |
|--------------|-------------|------------|--------|-------------|----------------------------------------|-------------------------------------|---------------------|----------------------------|
|              | torque      | range      | speed  | size<br>8.8 | without<br>Rechar<br>geable<br>battery | with<br>Rechar<br>geable<br>battery | Torque<br>(nominal) | Angle pulses<br>(Resolver) |
|              | Nm<br>max.  | Nm<br>min. | rpm    | mm          | k                                      | g                                   | Nm                  | <sup>1</sup> degrees       |
| 47BAB50AM3   |             |            |        |             | 2.28                                   | 2.75                                | -                   |                            |
| 47BAWB50AM3  |             |            |        |             | 2.20                                   | 2 95                                |                     |                            |
| 47BAXB50AM3  |             |            |        |             |                                        |                                     |                     |                            |
| 47BARB50AM3  |             |            |        |             | 2.30                                   | 2.00                                |                     |                            |
| 47BAFB50AM3  | 50          | 18         | 182    | M10         |                                        |                                     | 57.17               | 3.1817                     |
| 47BAWSB50AM3 |             |            |        |             |                                        |                                     |                     |                            |
| 47BAXSB50AM3 |             |            |        |             | 2 4 2                                  | 2.00                                |                     |                            |
| 47BARSB50AM3 |             |            |        |             | 2.43                                   | 2.90                                |                     |                            |
| 47BAFSB50AM3 |             |            |        |             |                                        |                                     |                     |                            |

## 10.4 Electrical data

### Tool

Protection class III as per DIN EN 61140 (VDE 0140-1) Degree of protection IP40 as per DIN EN 60529 (IEC 60529)

### **Tool holder**

Protection class III as per DIN EN 61140 (VDE 0140-1) Degree of protection IP40 as per DIN EN 60529 (IEC 60529)

## **10.4.1** Battery power supply

| Features               | Data                 |
|------------------------|----------------------|
| Battery type           | Lithium ion (Li-ion) |
| Nominal capacity       | 1,600 mAh            |
| Rated voltage          | 26 V                 |
| Battery self-discharge | approx. 0.3 mA       |

## 10.4.2 Output stage servo electronics

| Features                    | Data                 |
|-----------------------------|----------------------|
| Nominal motor phase current | 8 A peak value, sine |
| Rated output                | 150 VA               |
| Maximum power               | 500 VA               |

## 10.4.3 Control electronics

| Features                                              | Data   |
|-------------------------------------------------------|--------|
| Rated voltage                                         | 26 V   |
| Nominal current in Active operating mode              | 105 mA |
| Nominal current in Standby operating mode             | 95 mA  |
| Nominal current in <i>Power-saving</i> operating mode | 55 mA  |
| Nominal current in Sleep operating mode               | < 1 mA |

## 10.4.4 IrDA interface port

| Features          | Data                 |
|-------------------|----------------------|
| Supply voltage    | 5.0 V (4.8 to 5.5 V) |
| Power consumption | 0.30 VA              |
| Maximum current   | 11 mA                |
| Transmission rate | 57.6 Kbps            |
| Parity Bit        | None                 |
| Data Bit          | 8 bit                |
| Stop Bit          | 1 bit                |
| Error check       | CRC                  |

## 10.4.5 Scanner

| Features              | Data                                                        |
|-----------------------|-------------------------------------------------------------|
| Scan rate             | 104 scans/sec. ±12 (bidirectional)                          |
| Scan angle            | 47° ±3 standard / 35° ±3 reduced                            |
| Crash resistance      | 2000 G                                                      |
| Ambient light         | 107,640 lux                                                 |
| Decode zone (typical) | $\begin{array}{c ccccccccccccccccccccccccccccccccccc$       |
| Laser safety          | IEC 60825                                                   |
| EMI/RFI               | FCC Part 15 Class B<br>EN 55024/CISPR 22<br>AS 3548<br>VCCI |

1) Depending on the width of the barcode

## 10.4.6 WLAN data transmission

The WLAN data transmission functions may vary depending on the tool configuration.

### Series 47BAW...

| Features          | Data                                                         |
|-------------------|--------------------------------------------------------------|
| Standard          | IEEE 802.11b                                                 |
| Safety            | WEP64, WEP128, WPA                                           |
| Range             | Typically up to 50 m (164' 0.5")                             |
| Channels          | 1 – 11 (2.412 – 2.462 GHz)                                   |
| Transmission rate | 15 dBm typical                                               |
| Sensitivity       | -93 dBm (typ. @ 1 Mbps)<br>-84 dBm (typ. @ 11 Mbps)          |
| Modulation        | DSSS/CCK                                                     |
| Standards         | EN 300328<br>EN 60950/2000<br>EN 301489-1/-17<br>FCC Part 15 |

### Series 47BAX...

| Features           | Data                                                                                                    |
|--------------------|----------------------------------------------------------------------------------------------------|
| Standard           | IEEE 802.11b                                                                                                    |
| Safety             | <ul> <li>WEP</li> <li>64/128 bit encryption</li> <li>WPA/WPA2/802.11</li> <li>128 bit TKIP/CCMP encryption</li> <li>8021.x EAP authentication<br/>(LEAP, PEAP, TTLS, GTC, MD5,<br/>OTP, PAP, CHAP, MSCHAP,<br/>MSCHAPy2, TTLS MSCHAPy2);</li> </ul> |
|                    | Pre-shared key mode (PSK)                                                                                                    |
| Range              | Typically up to 50 m (164' 0.5")                                                                                                    |
| Channels           | 1 – 11 (2.412 – 2.462 GHz)                                                                                                    |
| Transmission rate: | 16 dBm typical                                                                                                    |
| Sensitivity        | -92 dBm (typ. @ 1 Mbps)<br>-82 dBm (typ. @ 11 Mbps)                                                                                                    |
| Modulation         | CCK/DQPSK/DBPSK                                                                                                    |
| Standards          | EN 300328<br>EN 60950<br>EN 301489-3<br>FCC Part 15                                                                                                    |

## 10.4.7 868 MHz data transmission

| Features                   | Data                                                                                                    |
|----------------------------|----------------------------------------------------------------------------------------------------|
| Frequency                  | 868 – 870 MHz                                                                                                    |
| Channels                   | Band 1i (869.4 MHz – 869.65 MHz): 1<br>Band 1k (869.7 MHz – 870.0 MHz): 2                                         |
| Modulation                 | GFSK                                                                                                    |
| Output power               | Band 1i (869.4 MHz – 869.65 MHz):<br>1, 5, 10, 25 mW<br>Band 1k (869.7 MHz – 870.0 MHz):<br>1, 5 mW               |
| Sensitivity (BER < 10-3)   | -100 dBm                                                                                                    |
| Wireless transmission rate | 38.4 kbps                                                                                                    |
| Range                      | Band 1i (869.4 MHz – 869.65 MHz):<br>up to 30 m (98.4")<br>Band 1k (869.7 MHz – 870.0 MHz):<br>up to 10 m (32.8") |

## 10.4.8 915 MHz data transmission

| Features                   | Data                    |
|----------------------------|-------------------------|
| Frequency                  | 902 – 928 MHz           |
| Channels                   | 8                       |
| Modulation                 | GFSK                    |
| Output power               | 1 – 25 mW<br>3 – 14 dBm |
| Sensitivity (BER < 10-3)   | -98 dBm                 |
| Wireless transmission rate | 38.4 kbps               |
| Range                      | up to 30 m (98.4")      |

## 10.4.9 Torque transducer

Torque is measured by a reaction transducer with expandable measurement strips. The reaction transducer is positioned between the motor and the gears in the handle housing.

| Features            | Data                               |
|---------------------|------------------------------------|
| Nominal calibration | see 10.3 Performance Data, page 66 |
| Sensitivity         | 2mV/V                              |
| Bridge ohms         | 1000 Ohm                           |
| Precision class     | 0.5% of final value                |
| Linearity error     | +0.25% of final value              |
| Measurement range   | -125% to +125% of final value      |

# 11 Service

NOTE

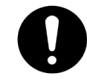

If repair is required send the complete 47BA to Cooper Power Tools. A repair is only permitted by Cooper Power Tools authorized personnel. If the tool is opened, the warranty is voided.

# 11.1 Recalibration

The type-specific calibration data is saved on the integrated screw electronic system in the delivery state of the CLECO tool. If service is required to change the torque transducer, the screw electronic system or if a recalibration is required, please send the CLECO tool to Cooper Power Tools. This will ensure that after the service work, any required calibration data update is carried out properly.

# 12 Disposal

## CAUTION!

Injuries and environmental damage from improper disposal.

- Components and auxiliary materials of the tool pose risks to the health and the environment.
  - → Catch auxiliary materials (oils, greases) when drained and dispose of them properly.
  - → Separate the components of the packing and dispose of them by segregating them clearly.
  - → Follow the locally applicable regulations.

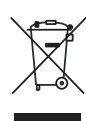

Observe generally valid disposal guidelines such as, in Germany, the Electrical and Electronic Equipment Act (ElektroG) and Battery Ordinance (BattV):

- → Return the tool and defective/used batteries to your company collection facility or to Cooper Power Tools.
- → Do not throw the batteries in household refuse, fire or water.

# Sales & Service Centers

DALLAS, TX Cooper Power Tools Sales & Service 1470 Post & Paddock Grand Prairie, TX 75050 Phone: (972) 641-9563 Fax: (972) 641-9674

#### York, PA

Cooper Power Tools Sales & Service 3990 East Market Street, York, PA. 17402 Phone: (717) 755-2933 ext.2600 Fax: (717) 757-5063

#### BRAZIL

#### Cooper Power Tools Sales & Service

Av. Liberdade, 4055 Zona Industrial - Iporanga 18087-170 Sorocaba, SP Brazil Phone: (011) 55 15 238 3929 Fax: (011) 55 15 228 3260

#### FRANCE

Cooper Power Tools SAS Sales & Service Zone Industrielle B.P. 28 Avenue Maurice Chevalier 77831 Ozoir-la-Ferrière cédex France Phone: (33) 01 6443 2200 Fax: (33) 01 6440 1717

#### HUNGARIA

Cooper Tools Hungária Kft. Berkenyefa sor 7 H-9027 Györ Hungary Phone: +36-96505-300 Fax: +36-96505-301 DETROIT, MI Cooper Power Tools Sales & Service 4121 North Atlantic Blvd. Auburn Hills, MI 48326 Phone: (248) 391-3700 Fax: (248) 391-6295

#### LEXINGTON, SC Cooper Power Tools Sales & Service

670 Industrial Drive Lexington, SC 29072 Phone: (803) 951-7510 Outside the U.S.: 010-1-803-951-7510 Custom. Service Phone: 1-800-845-5629 Fax: (803) 996-2400

#### CANADA

#### Cooper Power Tools Sales & Service

5925 McLaughlin Road Mississauga, Ontario L5R 1B8 Canada Phone: (905) 501-4785 Fax: (905) 501-4786

#### GERMANY

 Cooper Power Tools GmbH & Co. OHG

 Sales & Service

 Postfach 30

 D-73461 Westhausen

 Phone:
 +49 (0) 7363 81-0

 Fax:
 +49 (0) 7363 81-222

#### HOUSTON, TX Cooper Power Tools Sales & Service 6550 West Sam Houston Parkway North, Suite 200 Houston, TX 77041 Phone: (713) 849-2364 Fax: (713) 849-2047

### Seattle, WA

**Cooper Power Tools** 2865 152nd Ave NE Redmond, WA 98052 Attn: Brian Roberts Phone: (425) 497-0479 Fax: (425) 497-0496

#### CHINA

Cooper Electric (Shanghai) Co.,Ltd 955 Sheng Li Road Heqing Pudong Shanghai, China 201201 China Phone: +86-21-28994176 28994177 Fax: +86-21-51118446

#### MEXICO

Cooper Power Tools de México S.A. de C.V. Libramiento La Joya No. 1 Bodega No.2 Esq. Politécnico, Barrio San José Cuautitlán, Edo de México C.P. 54870 Phone: (011) 525 5899 9510 Fax: (011) 525 5870 5012